MANUAL DE USUARIO RUMI

# Connected living

# Manual de Usuario

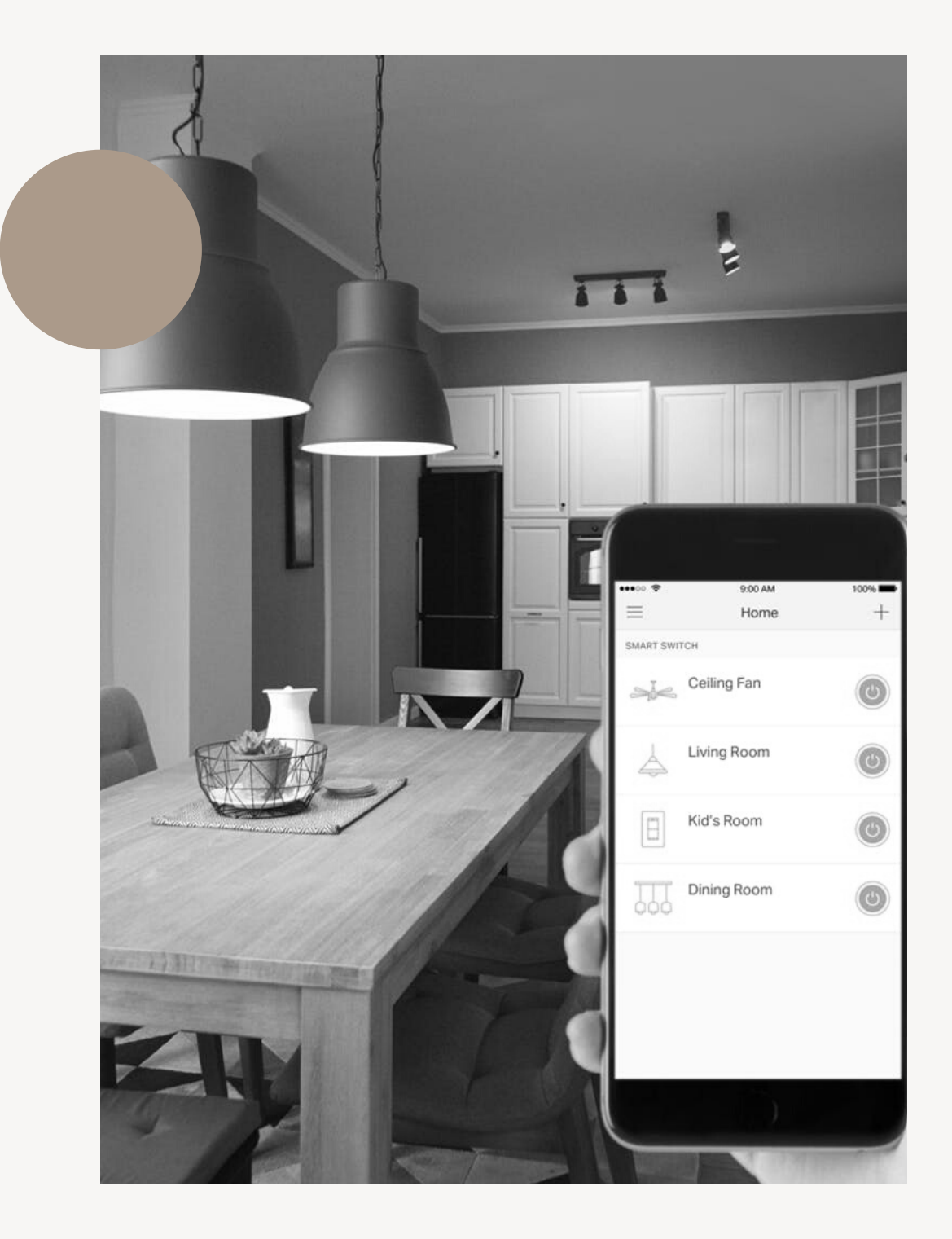

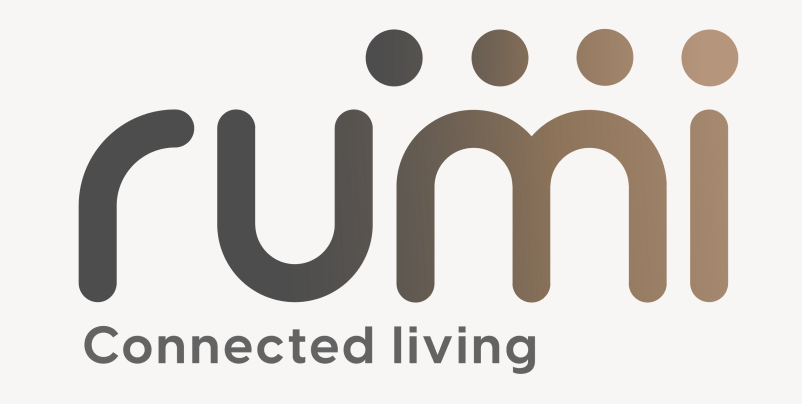

# Bienvenido a la familia

Pongamonos en marcha.

\_

MANUAL DE USUARIO RUMI

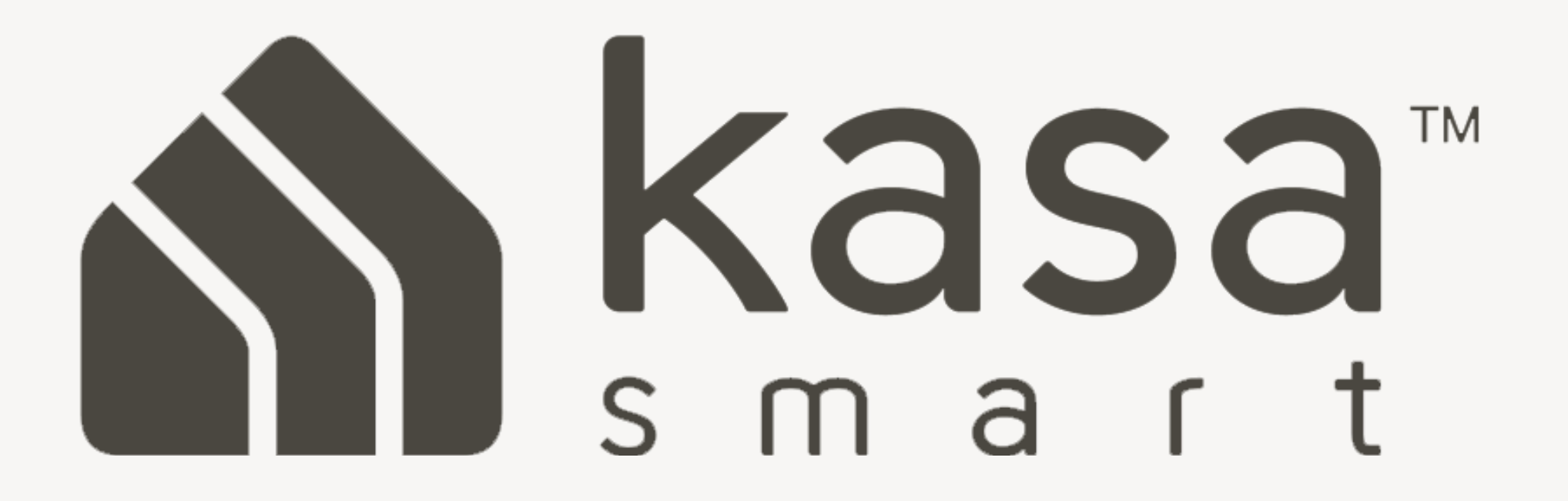

Bienvenido a KASA

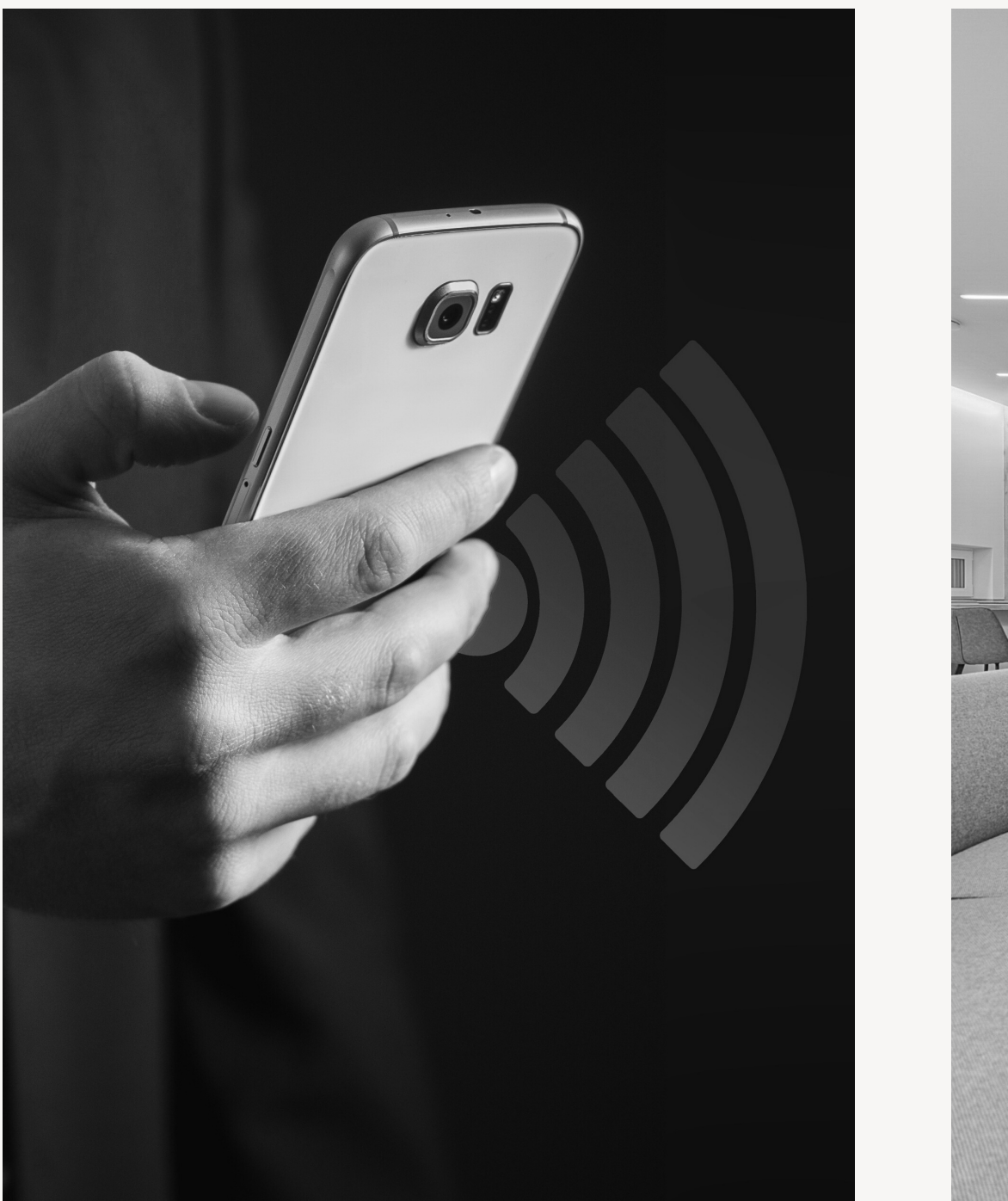

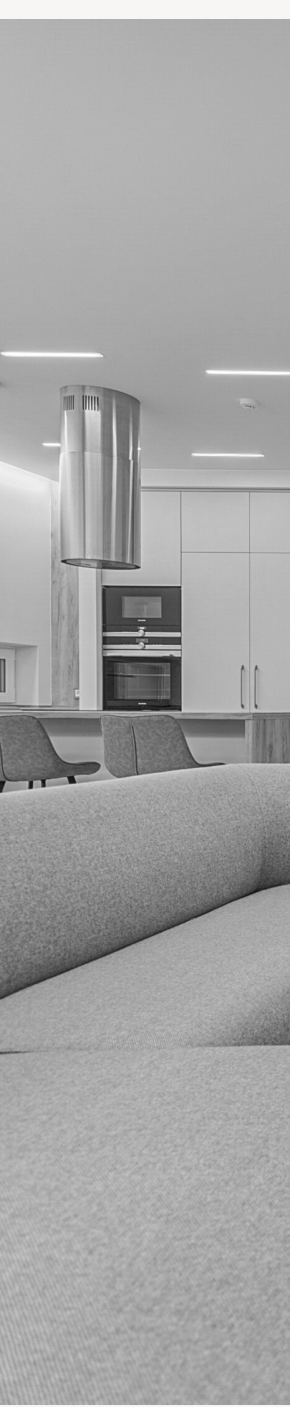

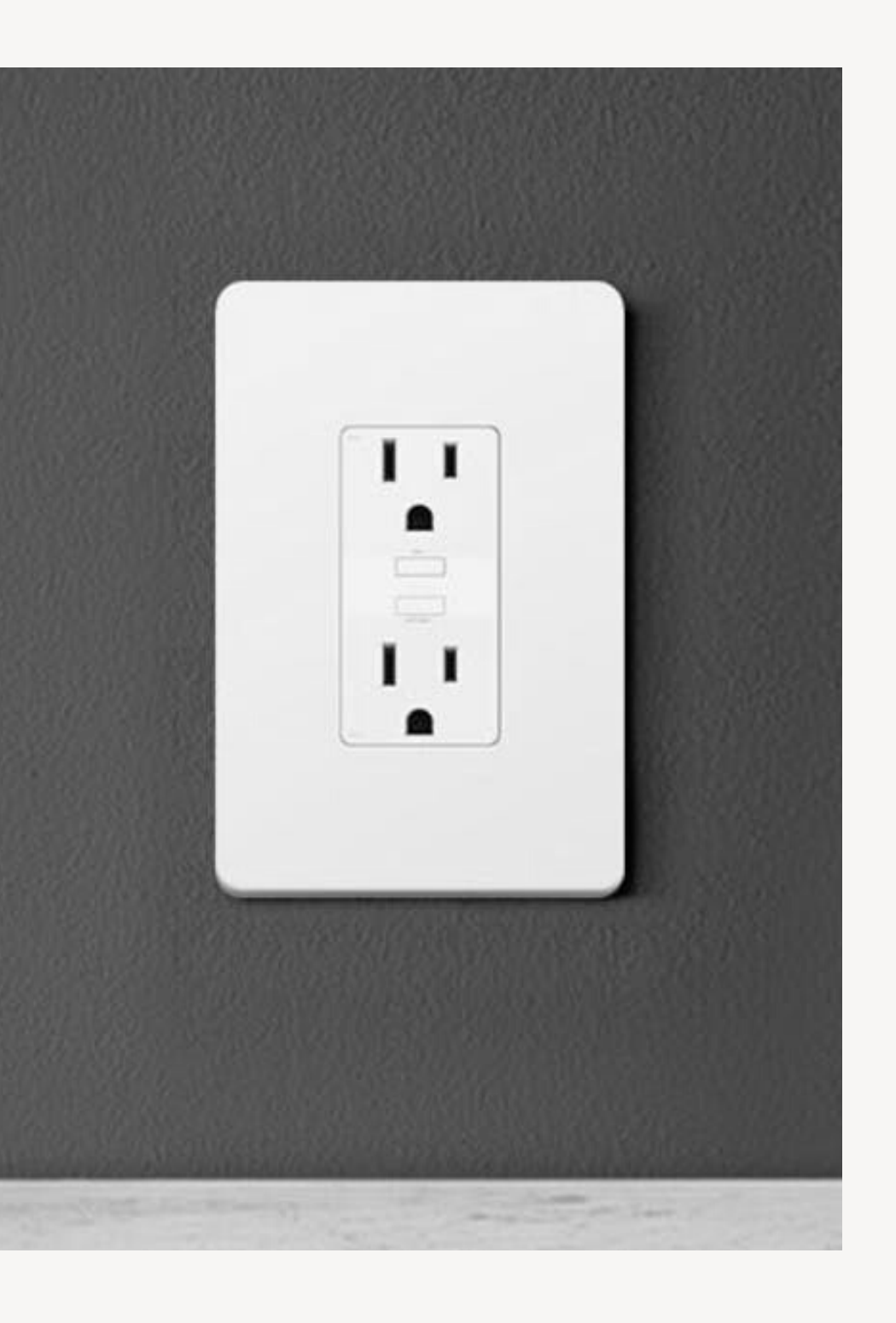

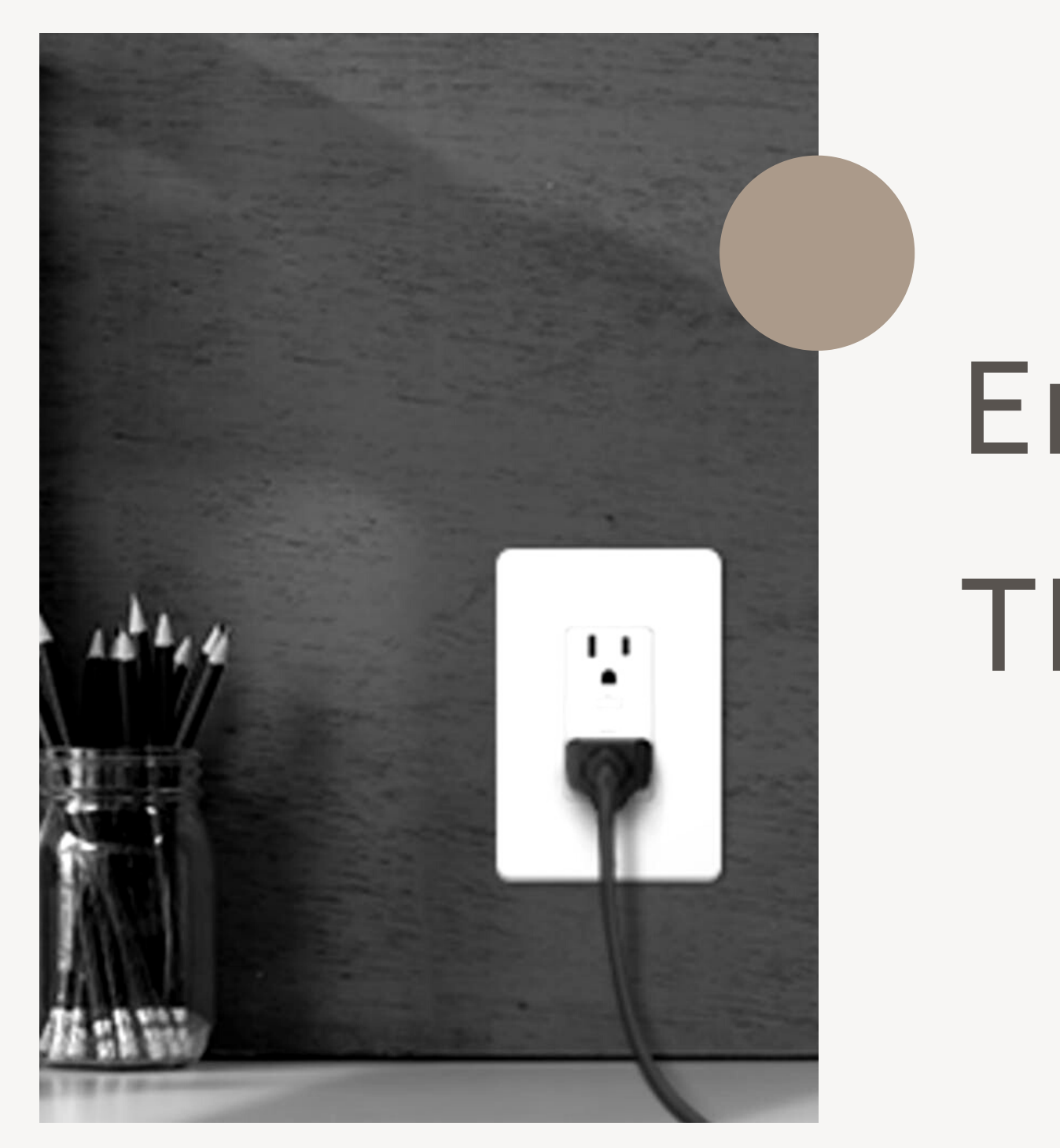

04.

# Enchufe de pared TP-LINK

# Paso 1

### Descarga Kasa

Descarga la aplicación Kasa Smart desde el App Store o Google Play.

# Paso 2

### Conéctate a la red

conecta tu dispositivo móvil a una red Wi-Fi de 2,4 GHz.

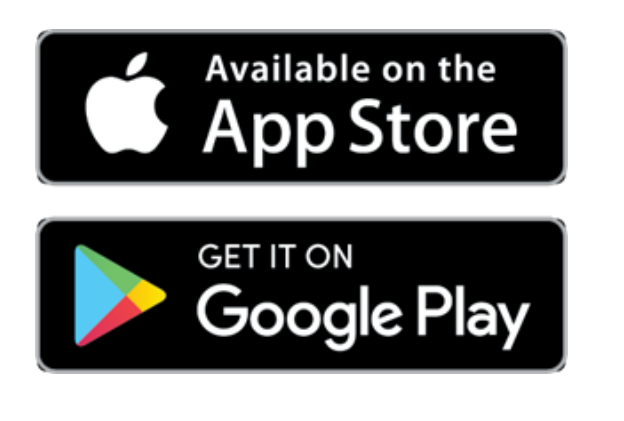

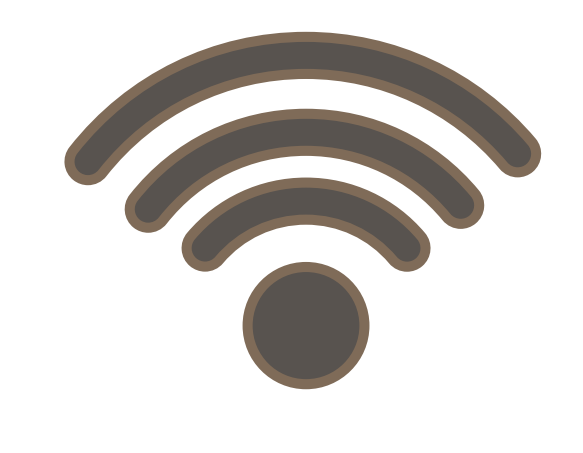

# Paso 3

# Agrega a KASA

Apretá el botón de + en la aplicación de KASA y selecciona la opción de Smart Plug Mini. Sigue las instrucciones de la aplicación para terminar la configuración.

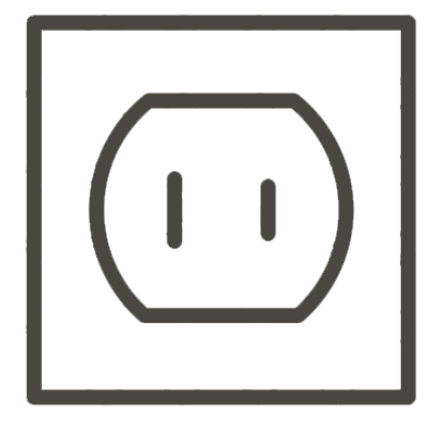

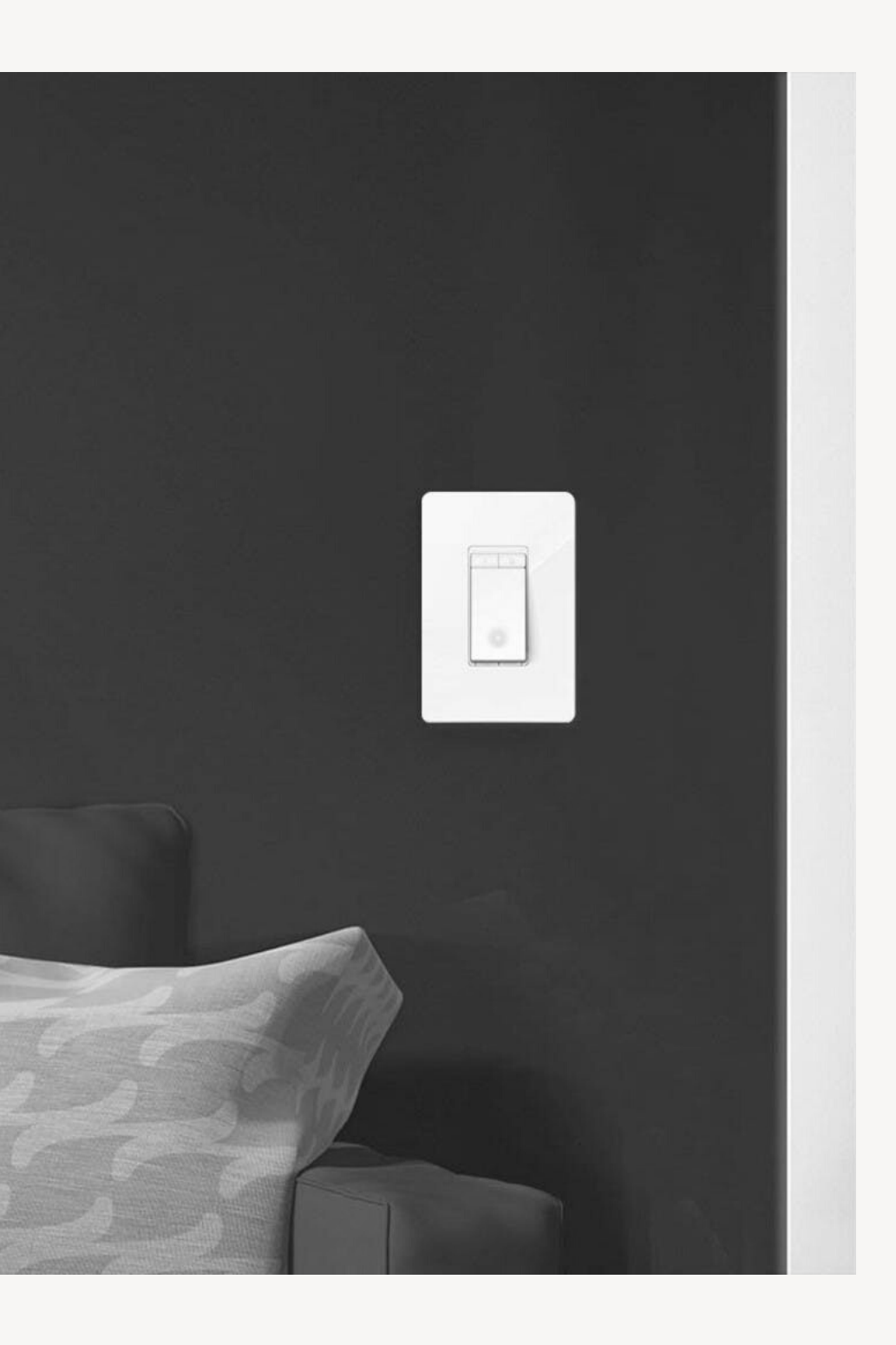

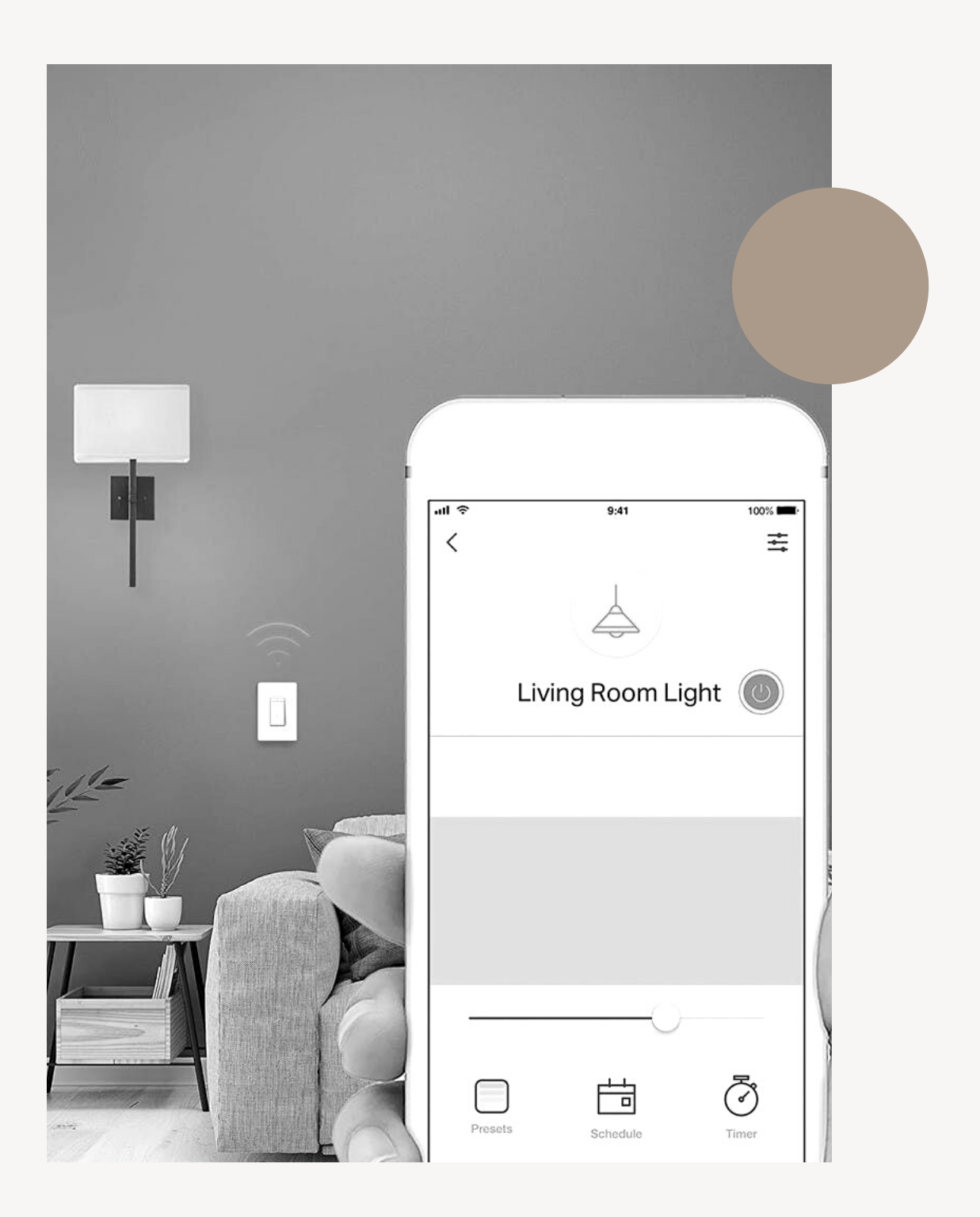

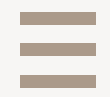

# Light Switch TP-LINK

# Paso 1

### Descarga Kasa

Descarga la aplicación Kasa Smart desde el App Store o Google Play.

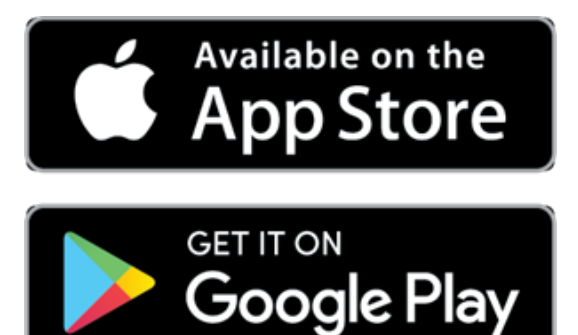

# Paso 2

## Agrega a KASA

Apretá el botón de + en la aplicación de KASA y selecciona la opción de Smart Switches > Smart Switch

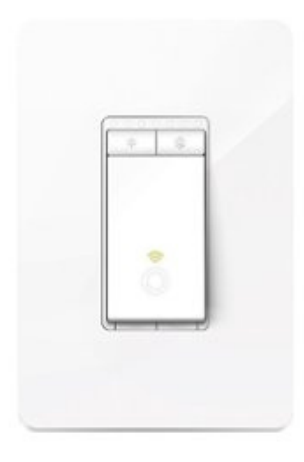

# Paso 3

### Instala y conecta

Siga las instrucciones paso a paso de Kasa para conectar su Smart WiFi Light Switch y vincularlo a su red.

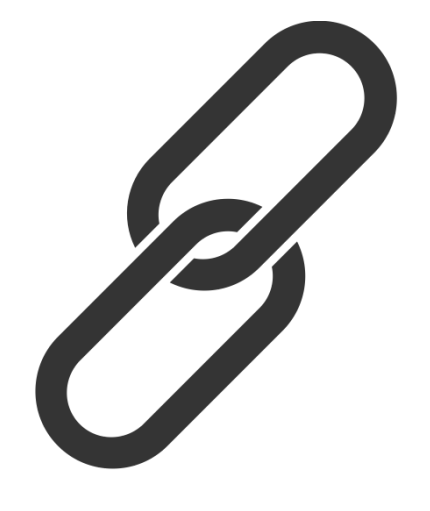

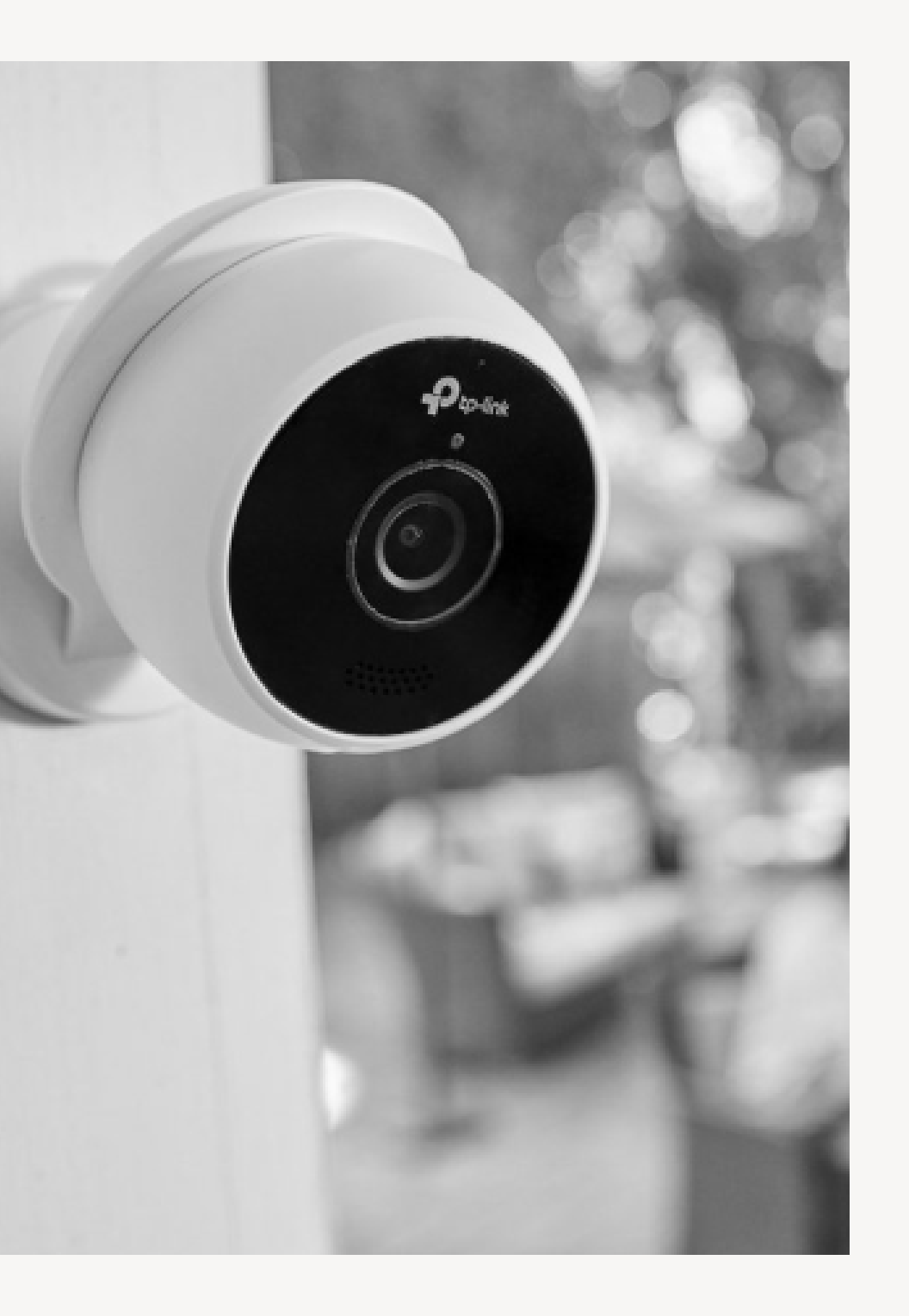

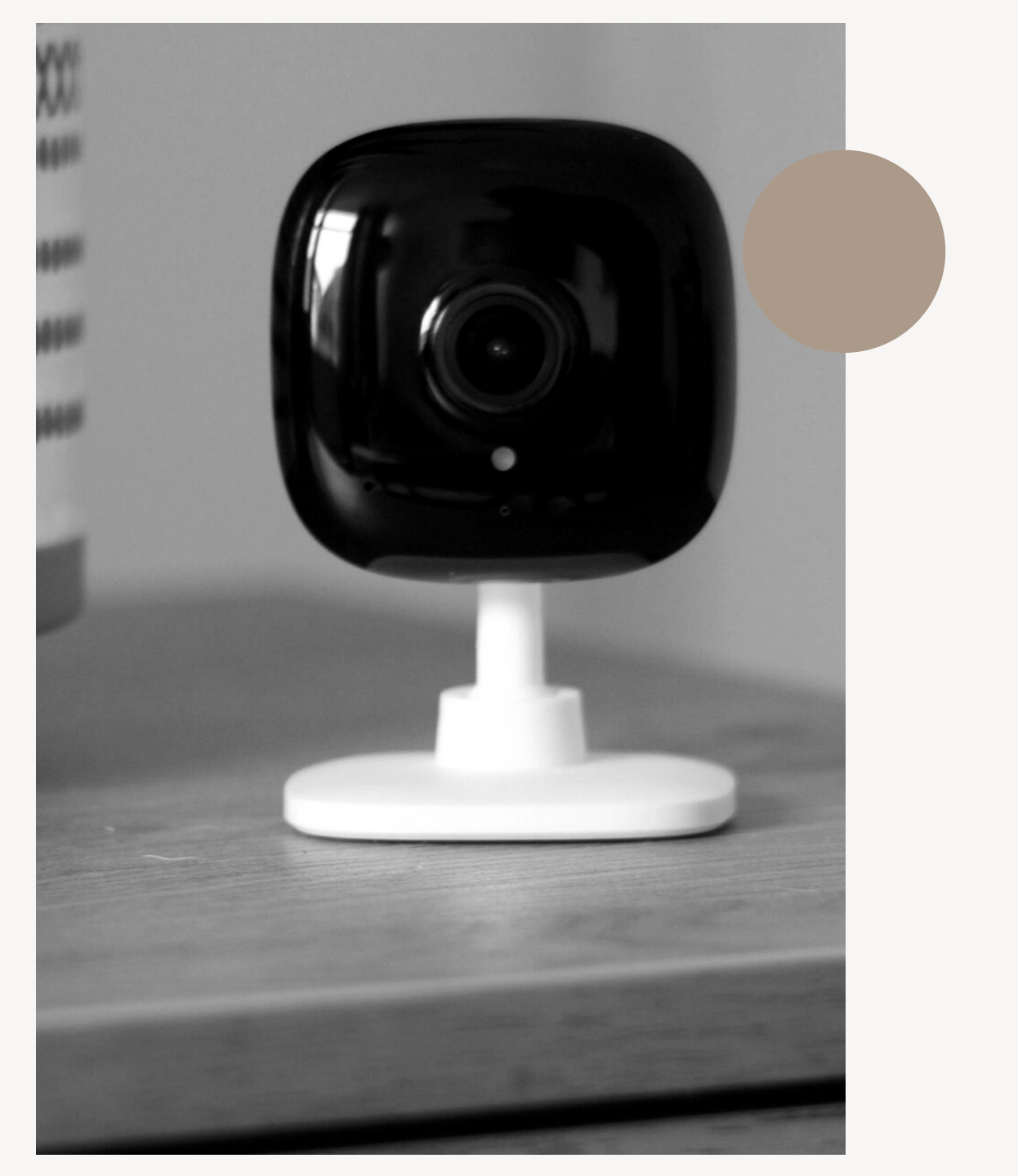

08.

# Cámaras Indoor TP-LINK

# Paso 1

### Descarga Kasa

Descarga la aplicación Kasa Smart desde el App Store o Google Play.

# Paso 2

### Conectate a la red

Apretá el botón de + en la aplicación de KASA y selecciona la opción de Kasa Spot

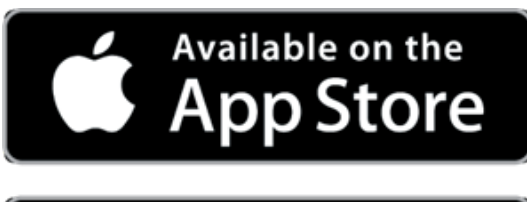

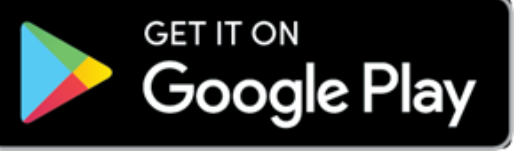

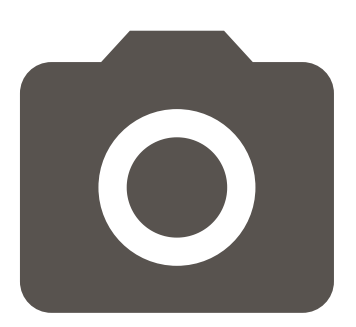

# Paso 3

# Agrega a KASA

Siga las instrucciones paso a paso de Kasa para configurar su cámara y vincularla a su red. por último coloque la cámara en una superficie plana o instálela en una pared o techo.

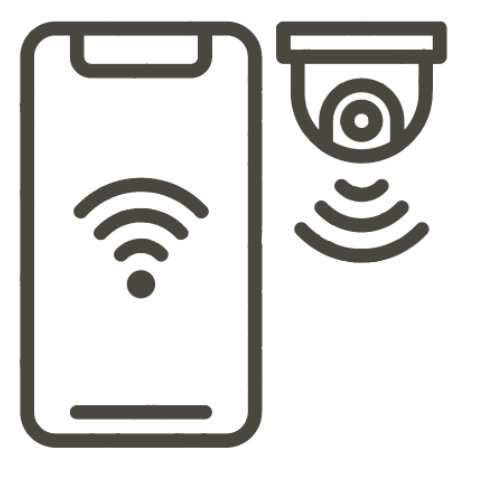

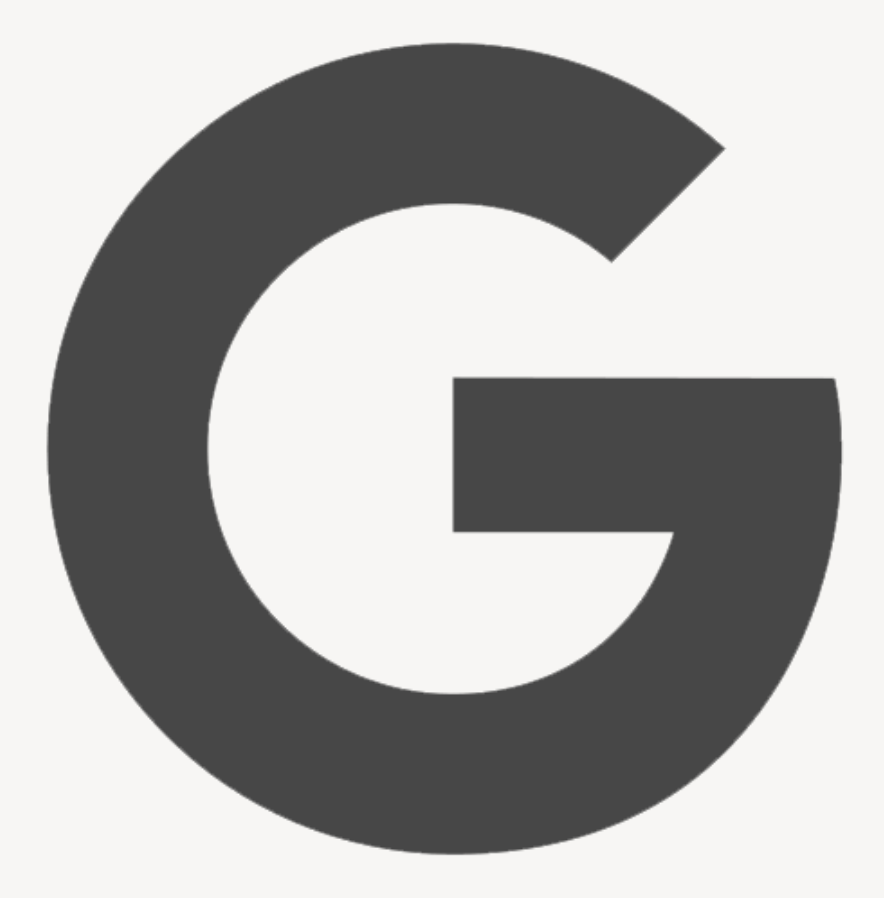

# Bienvenido a Google

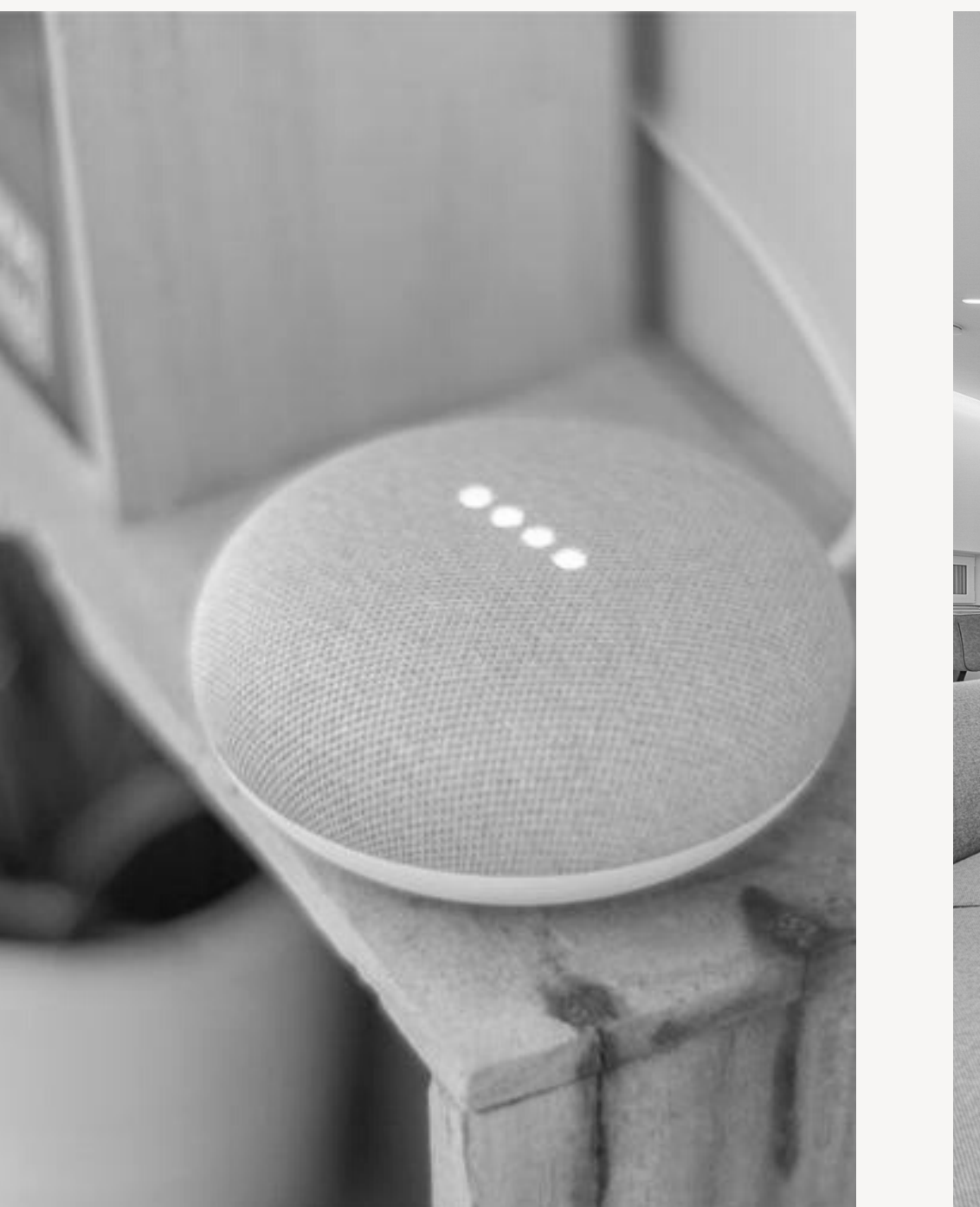

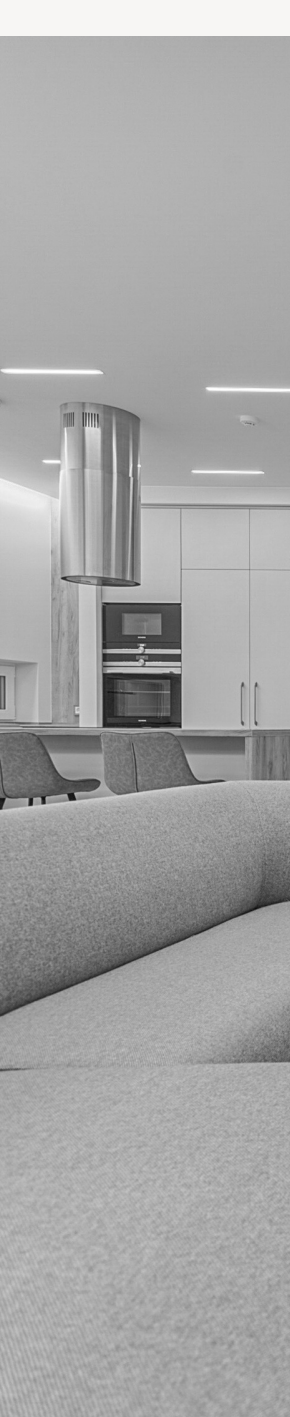

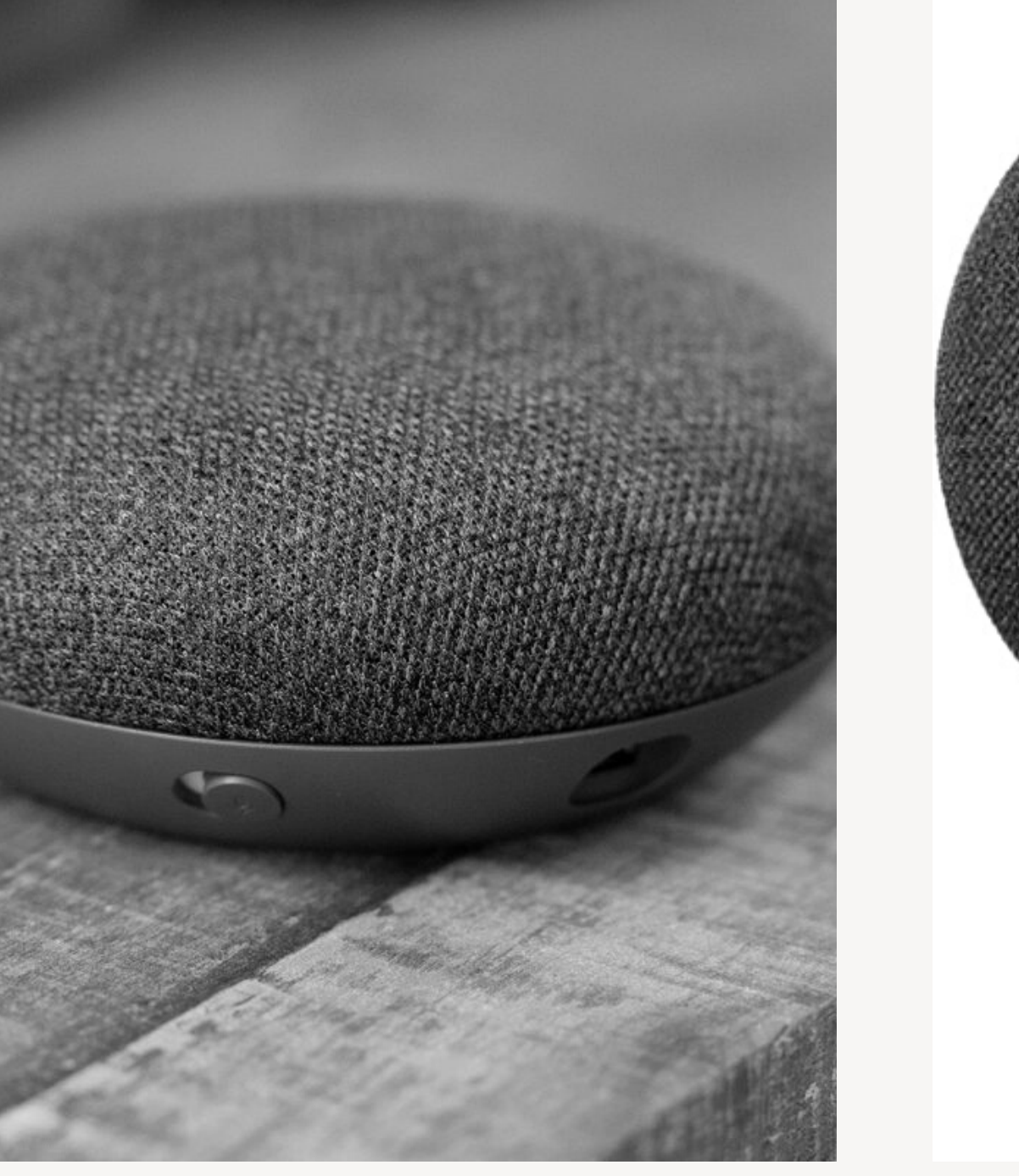

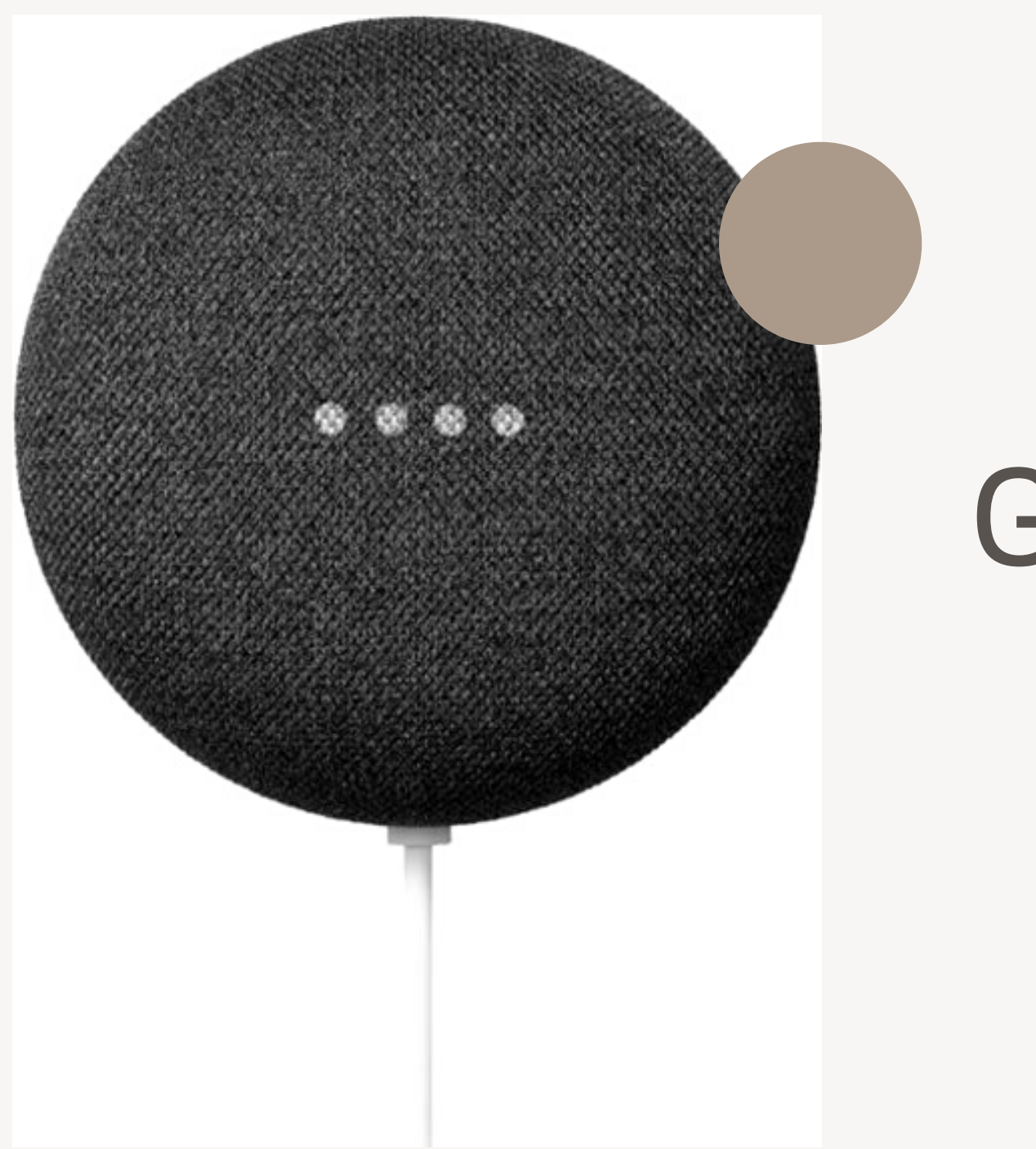

# Google Nest mini

# Paso 1

### Descarga Google Home

Descarga la aplicación Google Home desde el App Store o Google Play. Inicia sesión a tu cuenta de Google y presiona el botón de + en la app.

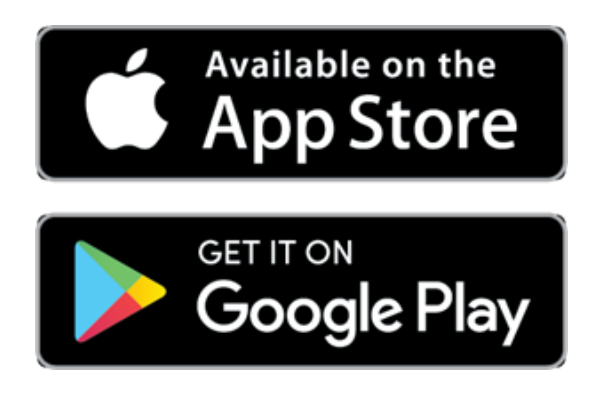

# Paso 2

# Añade tu Mini a Google Home

Luego, seleccione "configurar dispositivo" y elija con qué hogar desea sincronizar su nuevo altavoz Nest Mini. Se reproducirá un sonido una vez que se haya configurado correctamente. ¿Lo ha oído? Si es así, haga clic en la opción de Sí en la aplicación Google Home.

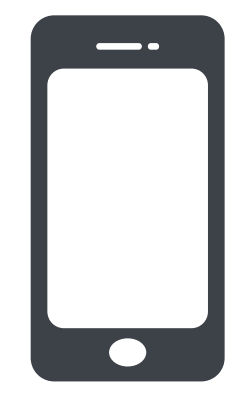

# Paso 3

# Conecta tu Mini al WiFi

La conexión del Mini al WiFi es uno de los pasos finales del proceso de configuración. La red debería aparecer en la aplicación Google Home. Selecciónela y haga clic en Siguiente. Por último, active el Voice Match, de modo que Google Assistant pueda reconocer su voz y diferenciar entre usted y otros usuarios.

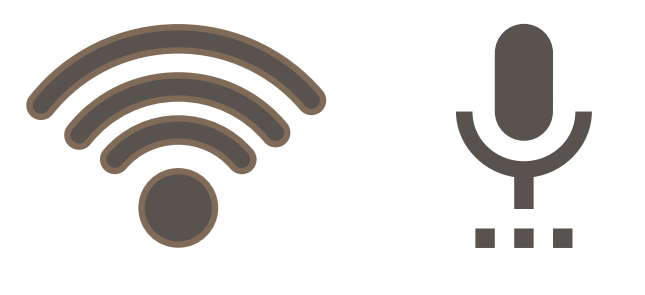

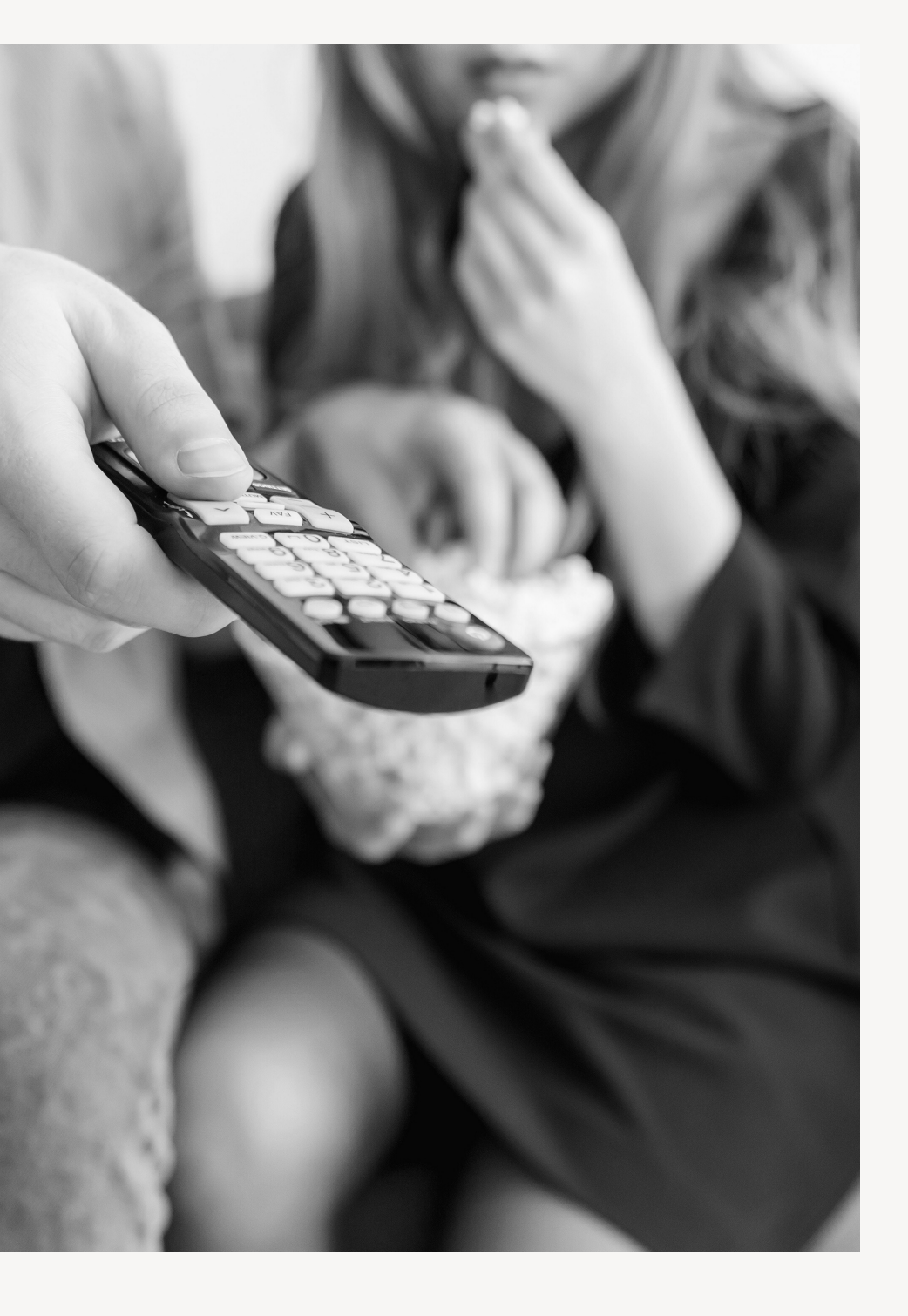

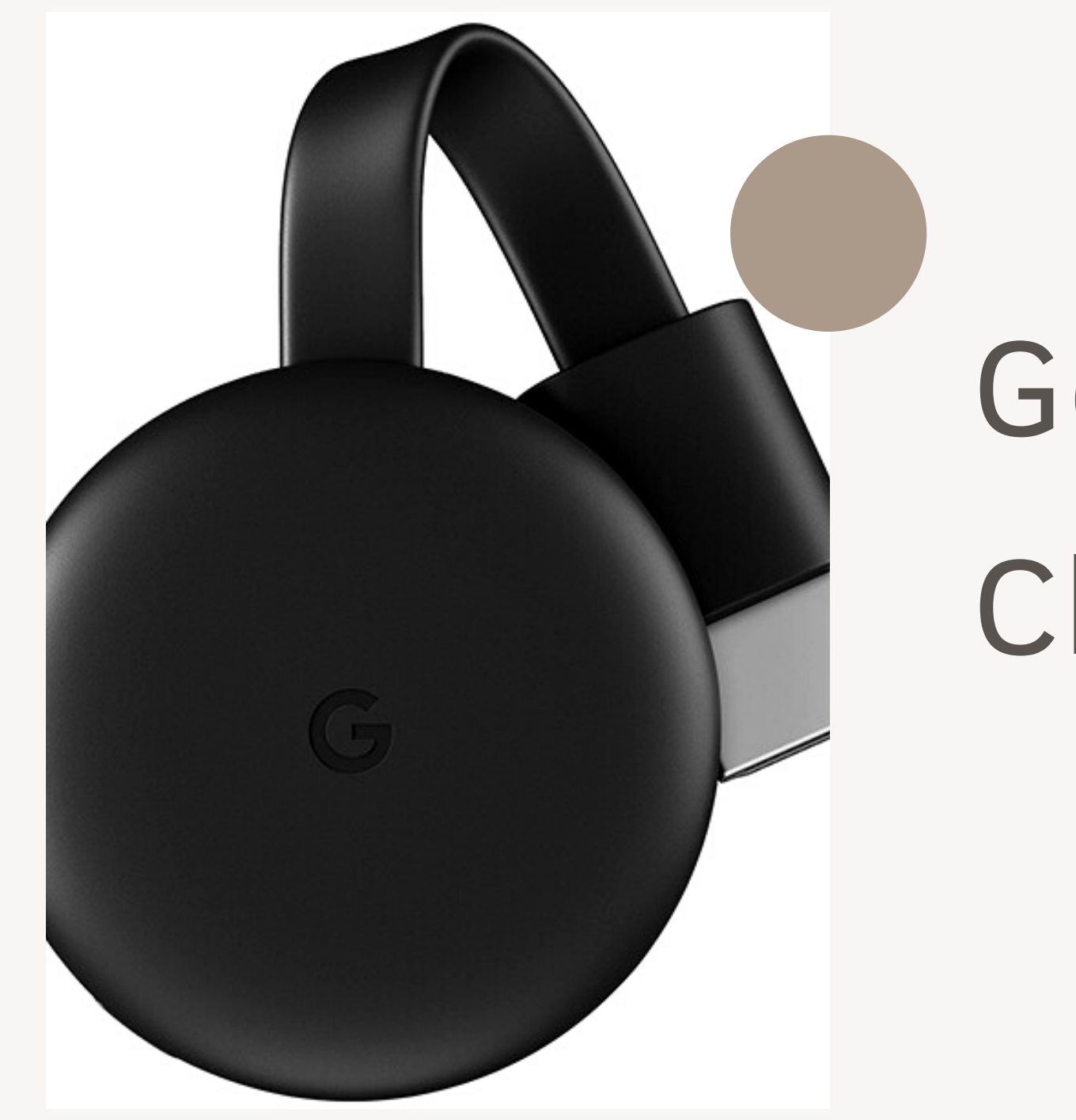

# Google Chromecast

# Paso 1

### Descarga Google Home

Descarga la aplicación Google Home desde tu dispositivo Android compatible con Chromecast.

# Paso 2

### Sigue los pasos de la App

Abra la aplicación Google Home y siga los pasos.

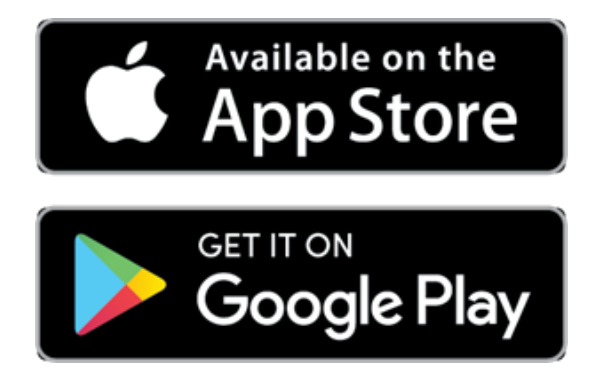

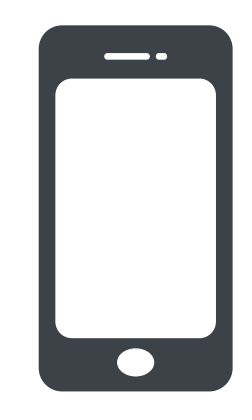

# Paso 3

# Configura el dispositivo

Si no encuentras los pasos para configurar tu Chromecast: En la parte superior izquierda de la pantalla de inicio de la aplicación Google Home, toca + > Configurar dispositivo > Nuevo Dispositivo y sigue los pasos restantes

# $Google\, {\sf Home}$

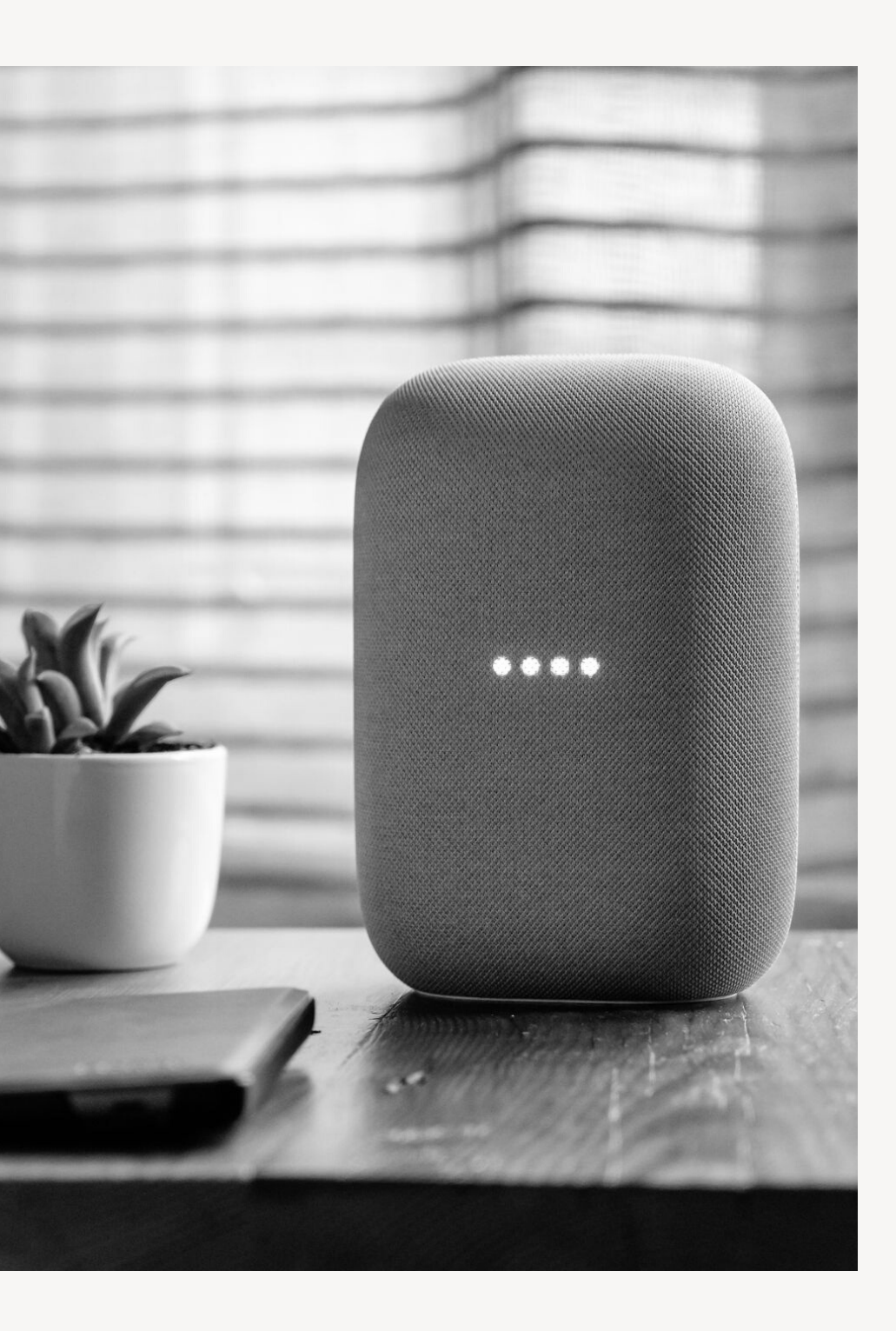

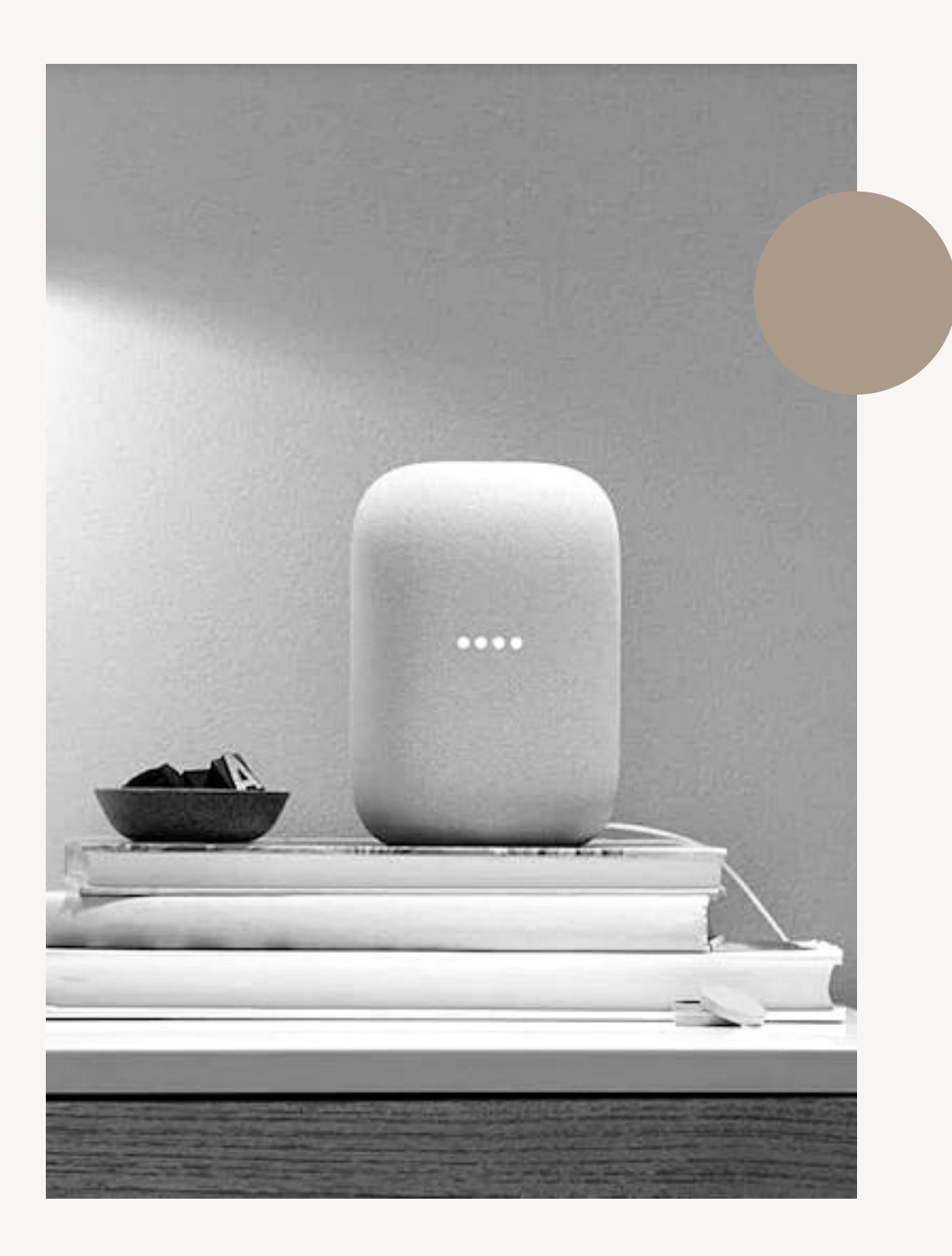

15.

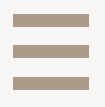

# Google Nest Audio

# Paso 1

### Descarga Google Home

Descarga la aplicación Google Home desde tu dispositivo Android compatible con Chromecast.

# Paso 2

## Sigue los pasos de la App

presiona el botón de + en la app. > Configurar dispositivo > Nuevo Dispositivo y siga los pasos de la aplicación.

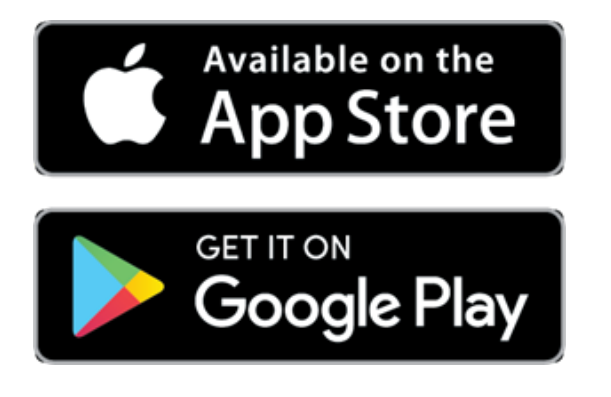

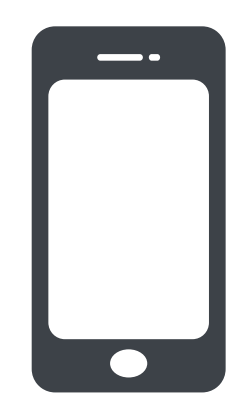

# Paso 3

### Configura el dispositivo

Si no figura el botón de configuración en la pantalla. presiona inicio > configurar un nuevo dispositivo > crea otro home > siguiente > ingresa un apodo.

# $Google\, {\sf Home}$

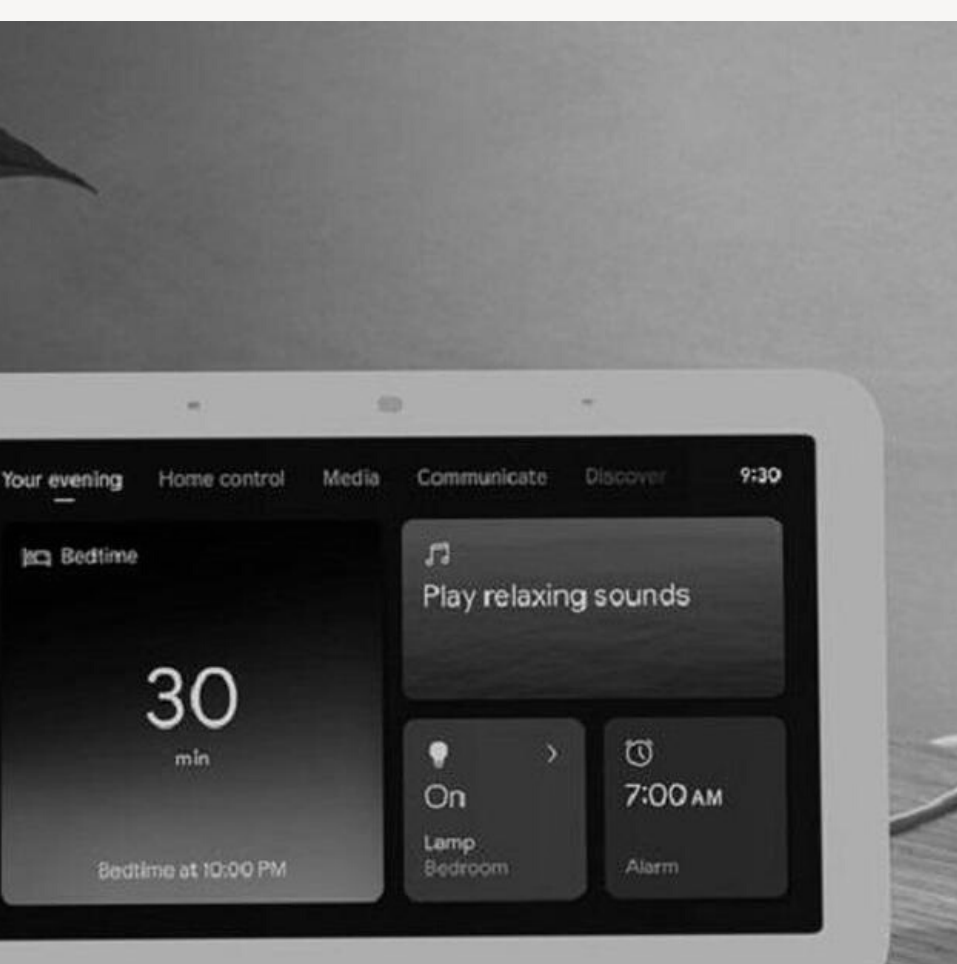

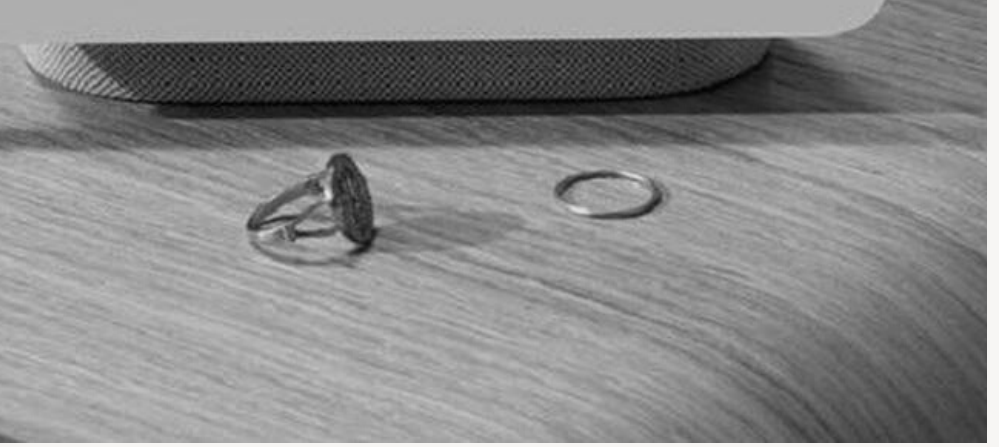

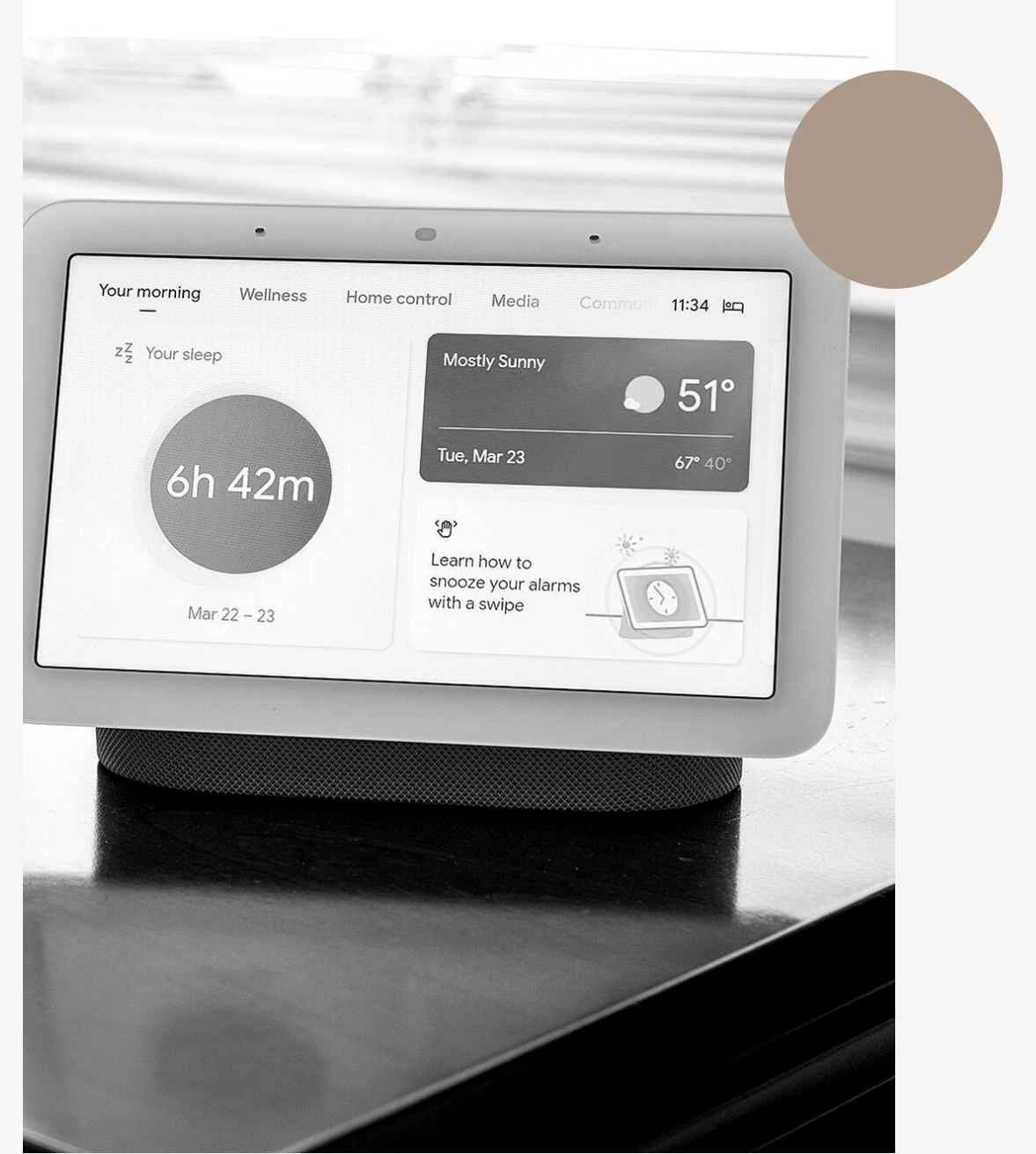

# Google Nest Hub

MANUAL DE USUARIO RUMI

# Paso 1

### Descarga Google Home

Descarga la aplicación Google Home y una vez descargada selecciona la opción de configurar un dispositivo. Un código aparecerá en la pantalla del Nest, has que coincida con el código de la aplicación. A continuación, seleccione la habitación donde colocara su Google nest hub.

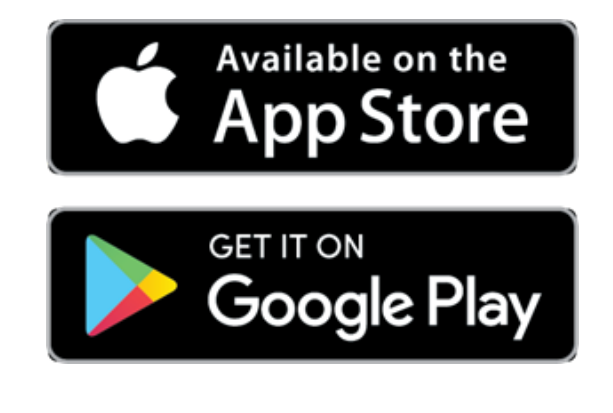

# Paso 2

# Configura tu Nest Hub

El Nest Hub se conectará a la misma red de Wi-Fi que tu smartphone este utilizando, así que asegúrate de que estás conectado a la red Wi-Fi de tu casa. A continuación, elige si desea usar Voice Match, para que tu Nest Hub pueda mostrar las citas del calendario, recordatorios, fotos y otra información que desees.

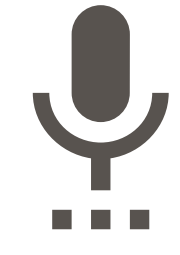

# Paso 3

# Vinculación de datos

Vincula cualquier servicio de música, video y TV en vivo que quieras usar con tu Nest Hub. Si deseas realizar llamadas, vincula tu número de teléfono y tu cuenta de Google Duo. Si no está brindándote un servicio el nest hub funciona como un marco de fotos digital. Elige si quieres usar tus propias fotos o imágenes de la galería de arte de Google

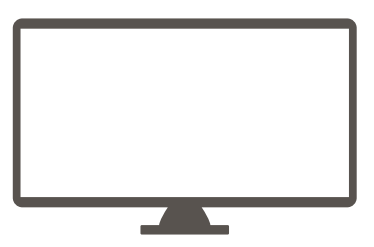

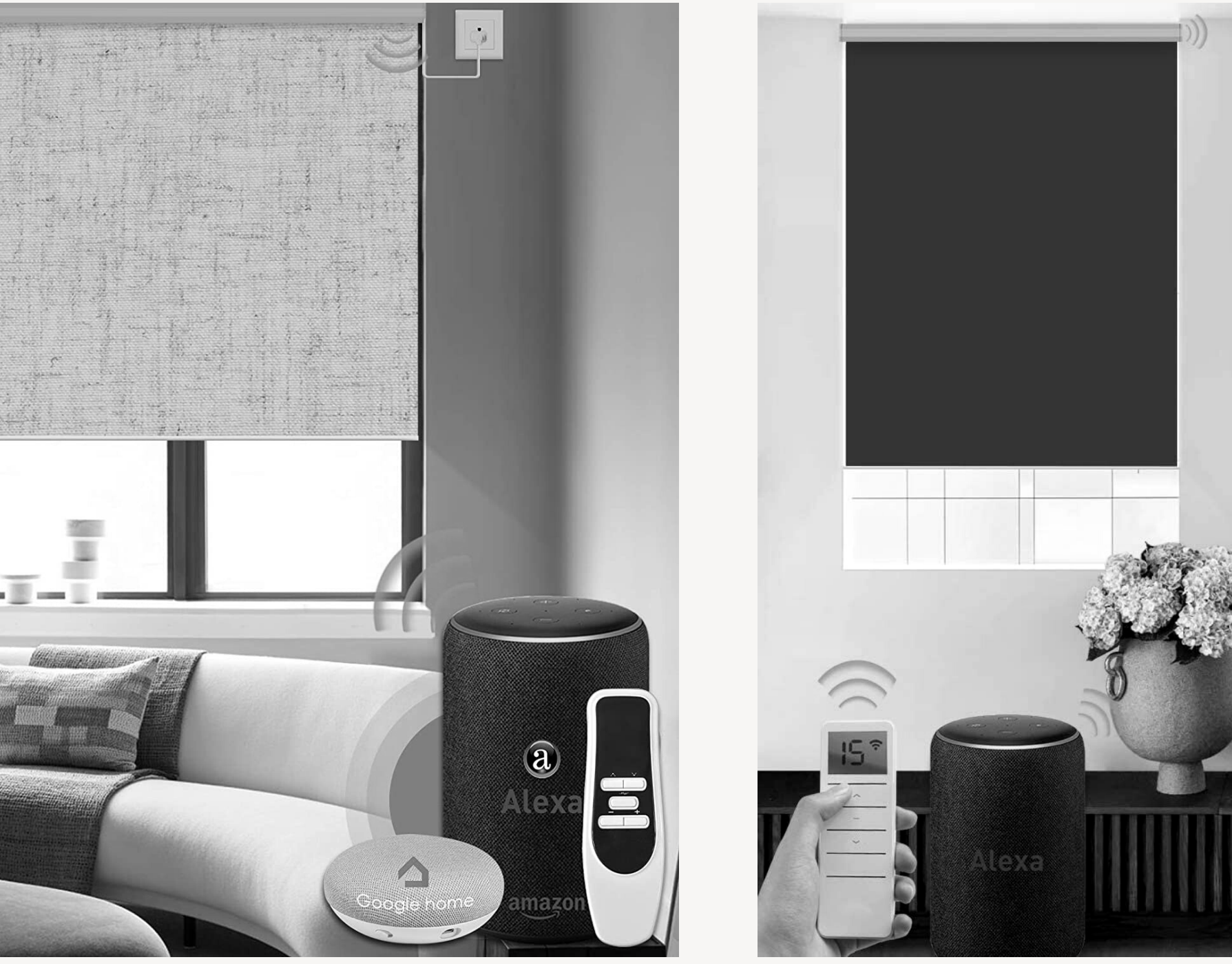

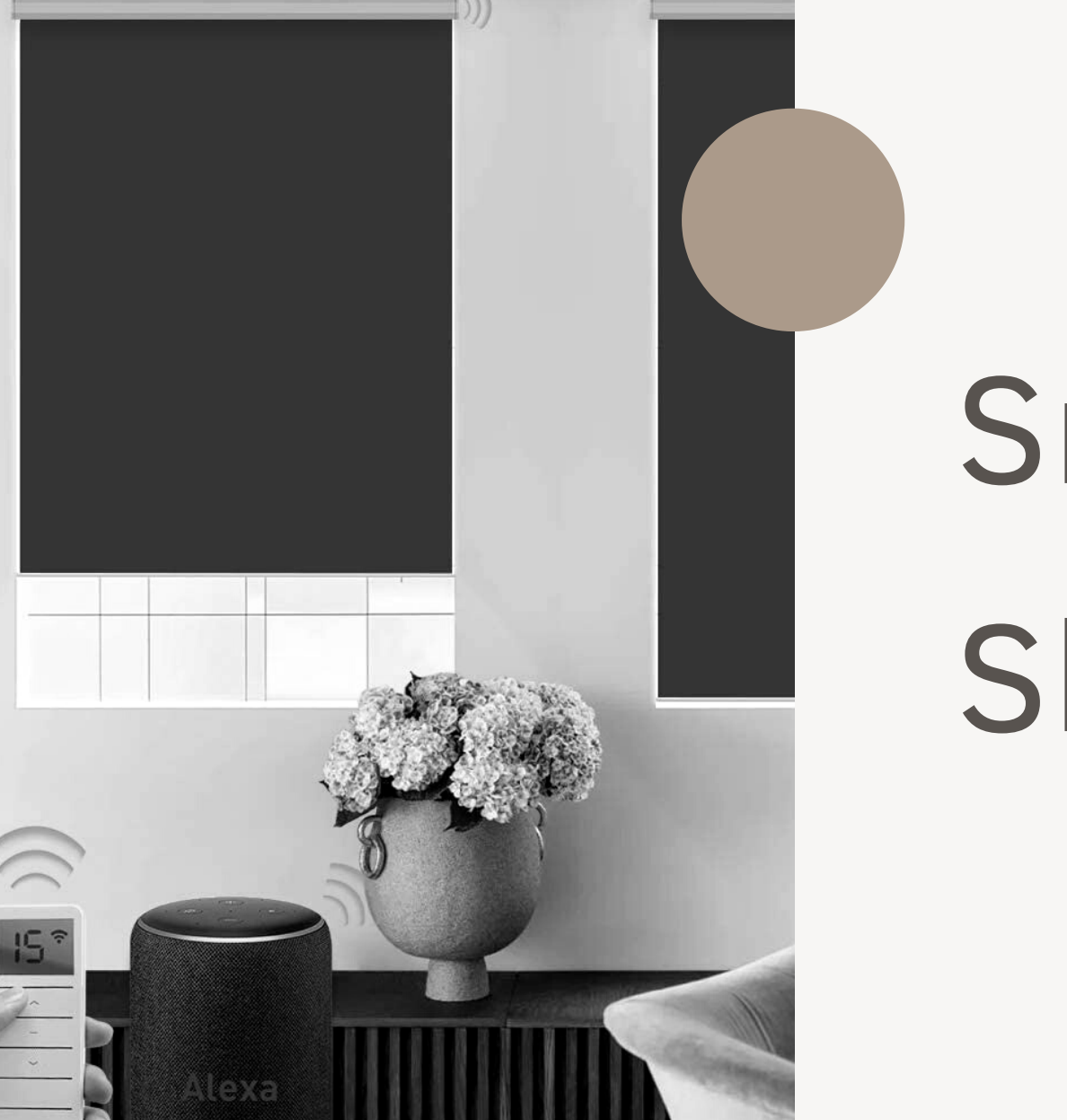

# Smart Rollers Shades

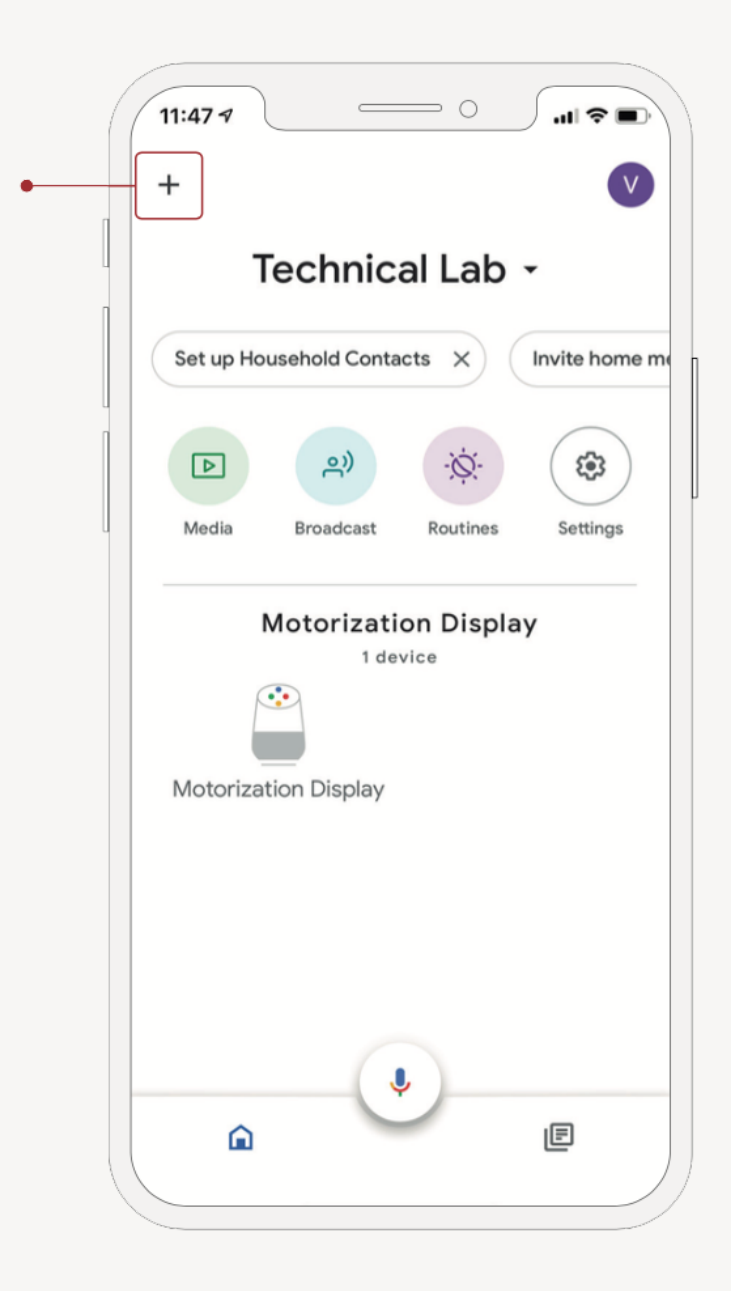

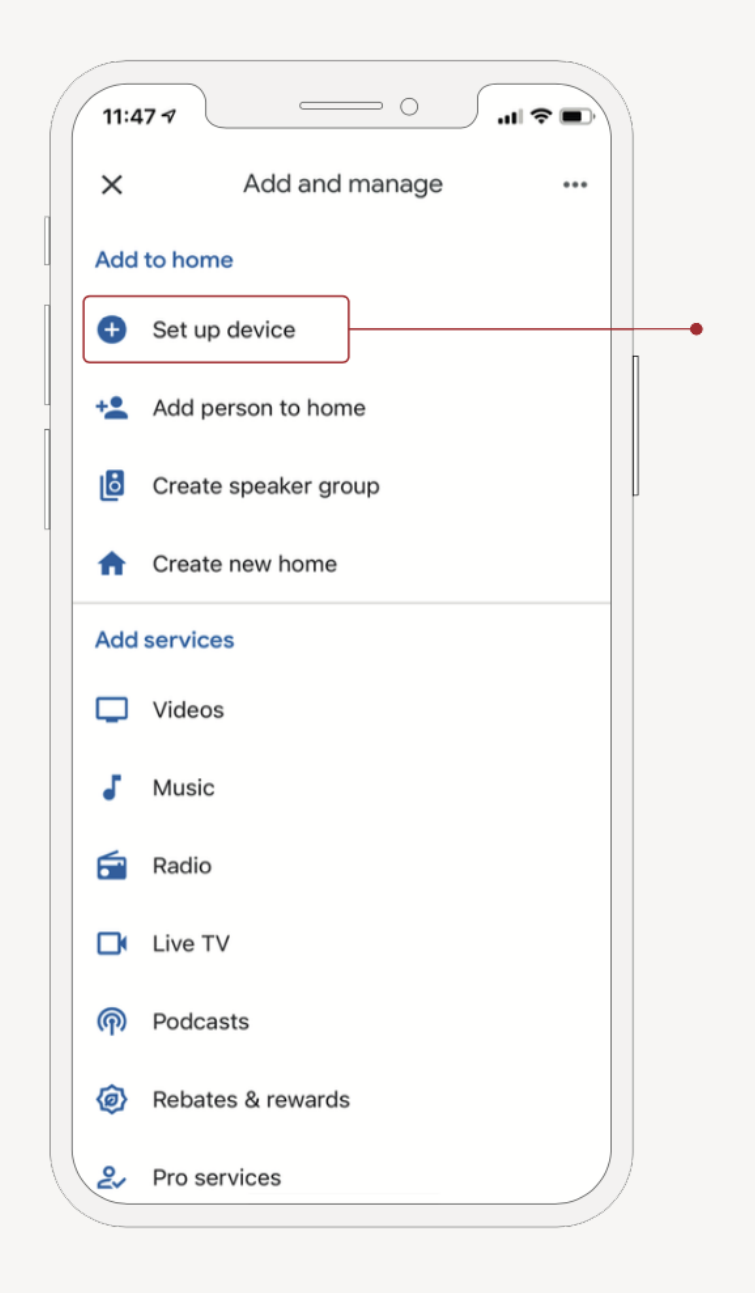

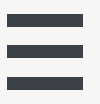

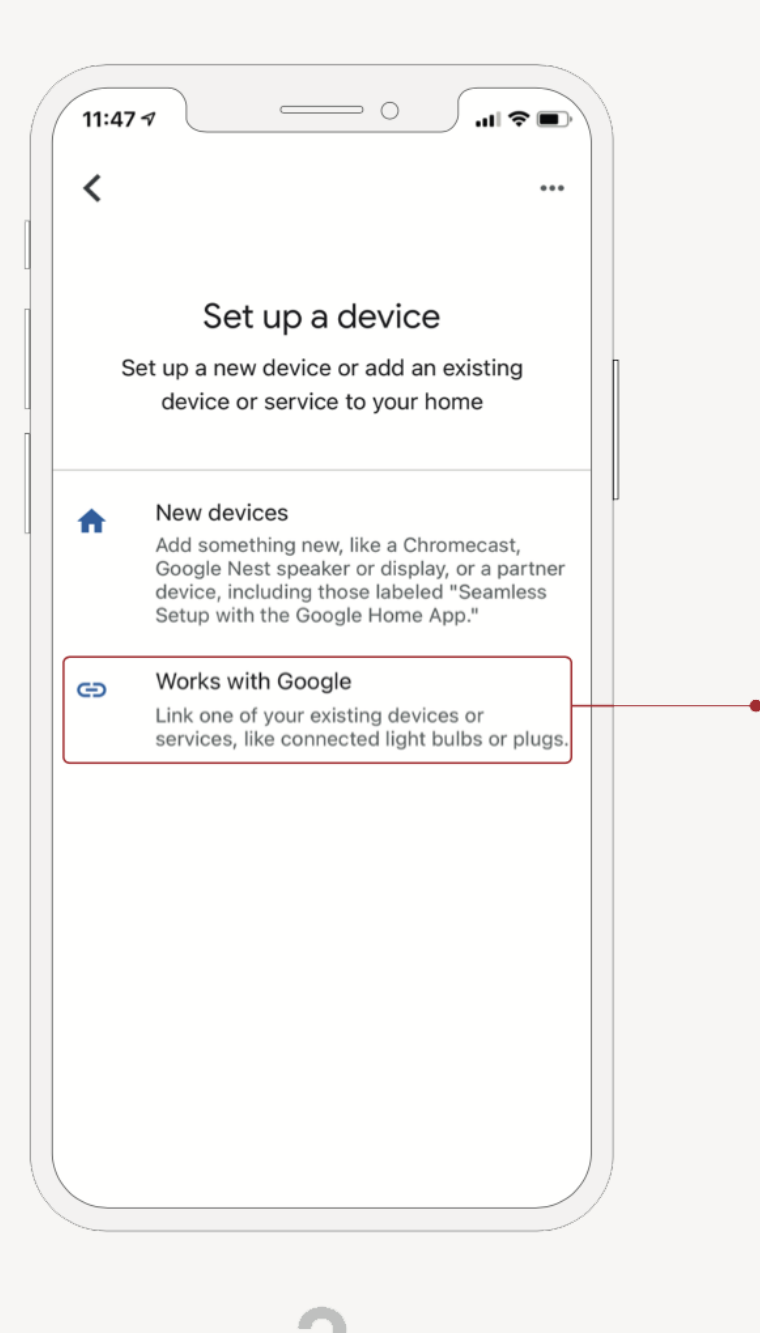

3

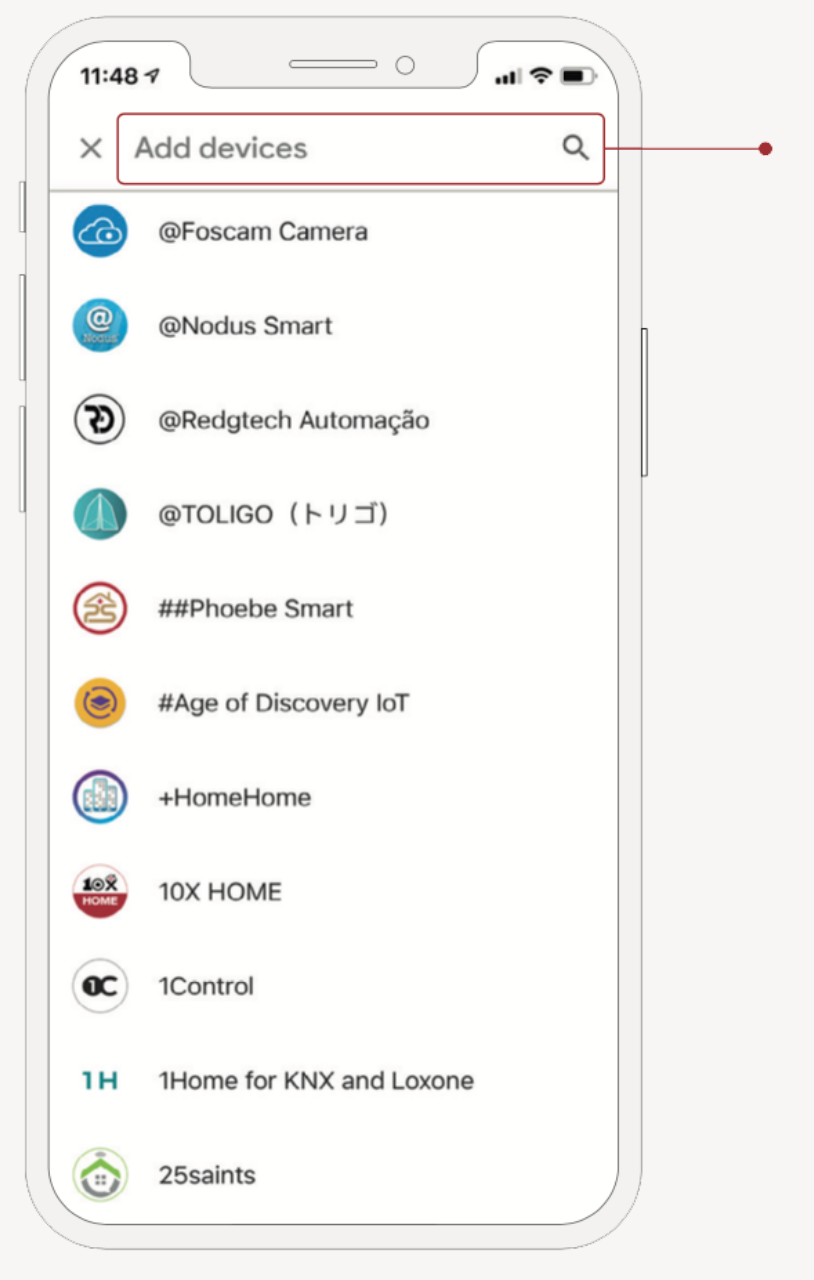

4

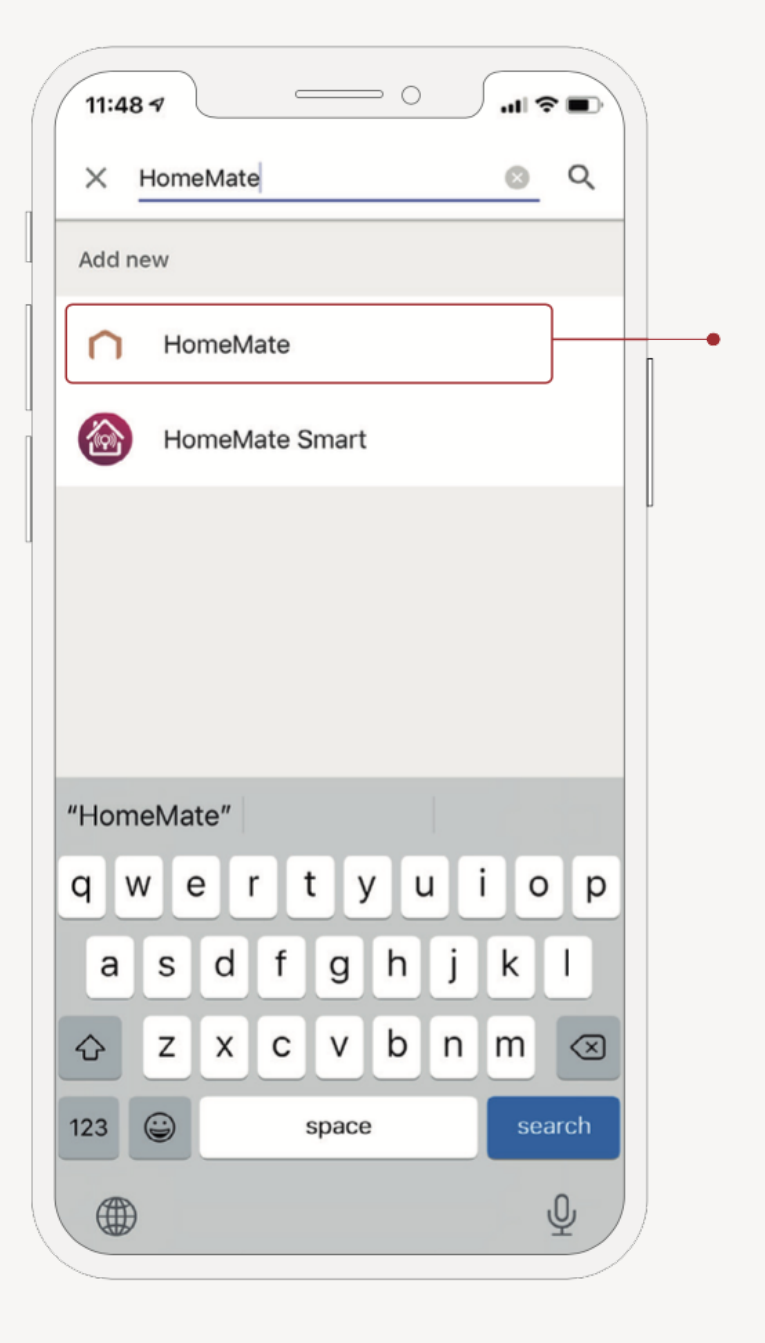

5

| 11:50 7       |                 | - 0            | ¢ III \$   |   |   |
|---------------|-----------------|----------------|------------|---|---|
|               |                 |                |            |   |   |
|               |                 |                |            |   | ] |
| Login to auth | norize Google o | control of you | ur device: | s |   |
| A userr       | ame@gmail.c     | om             |            | _ |   |
| ÷ ••••        | •••••           |                |            | - |   |
|               | Sign I          | n              |            |   |   |
|               |                 |                |            |   |   |
|               |                 |                |            |   |   |
|               |                 |                |            |   |   |
|               |                 |                |            |   |   |
| <             | >               | Û              |            |   |   |
|               |                 |                |            |   | / |

6

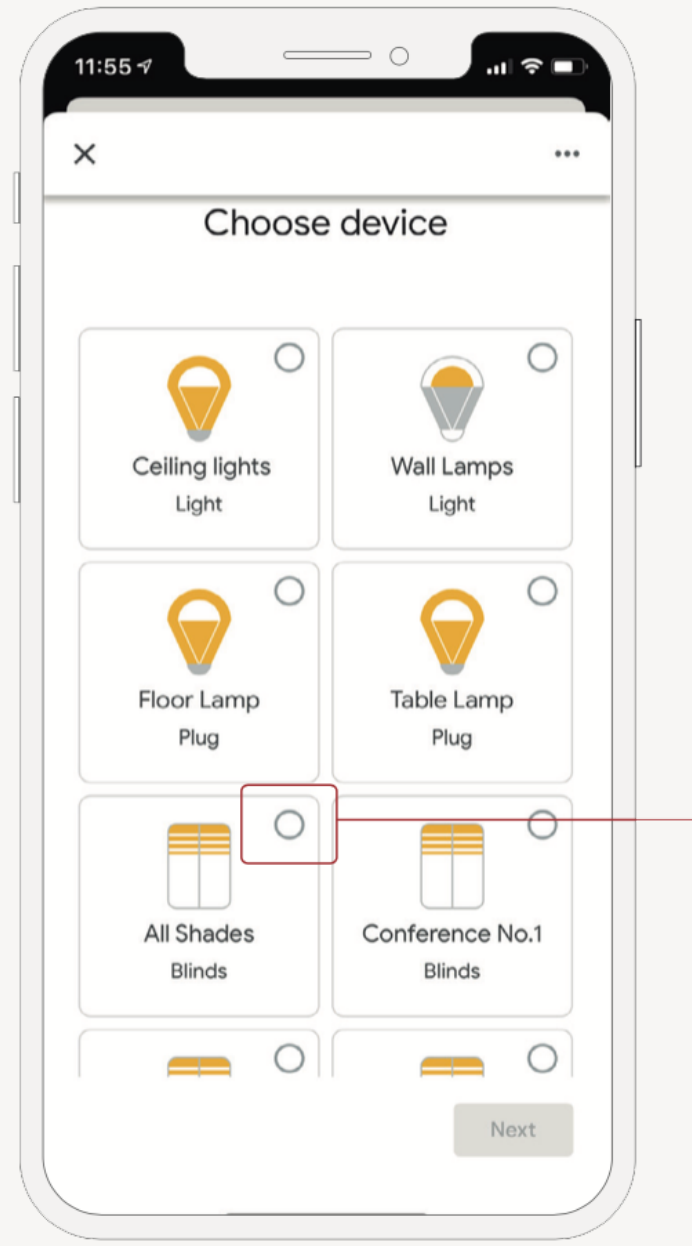

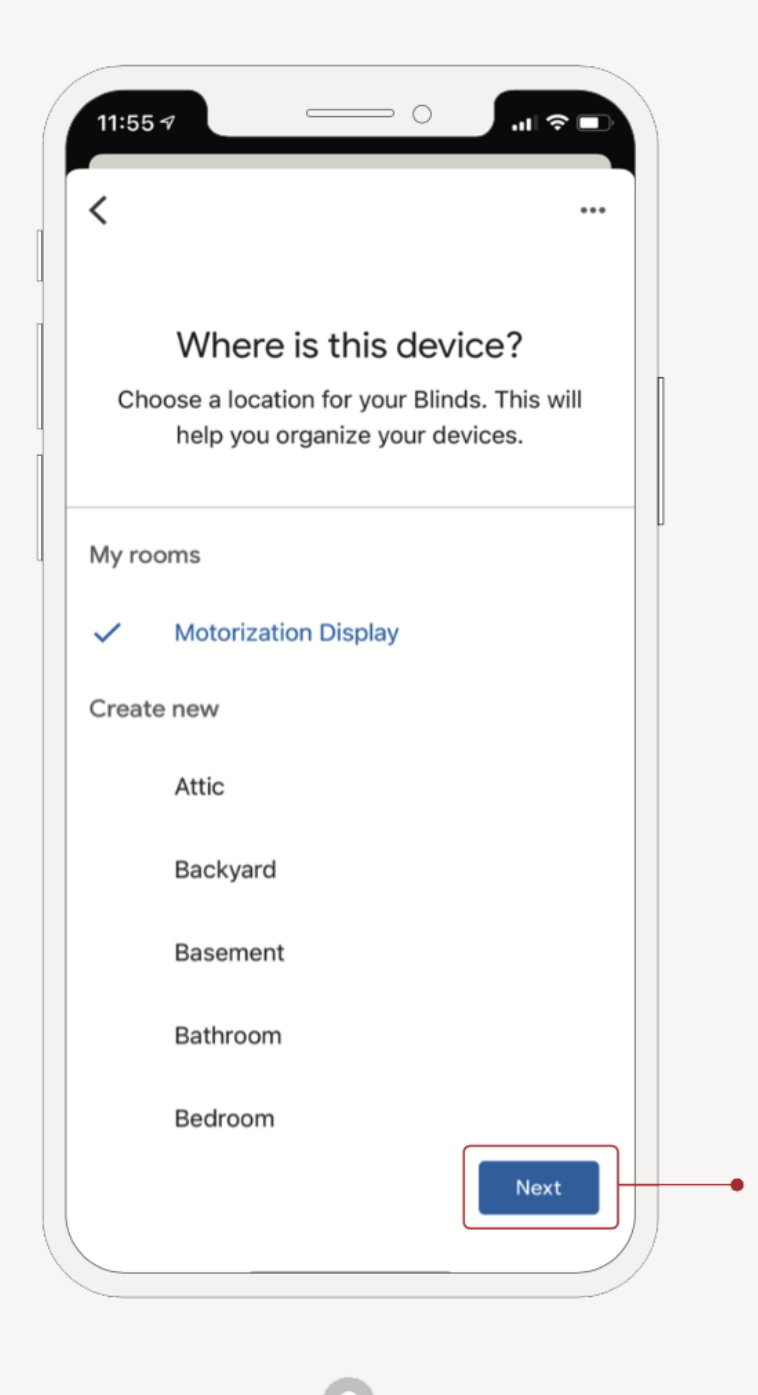

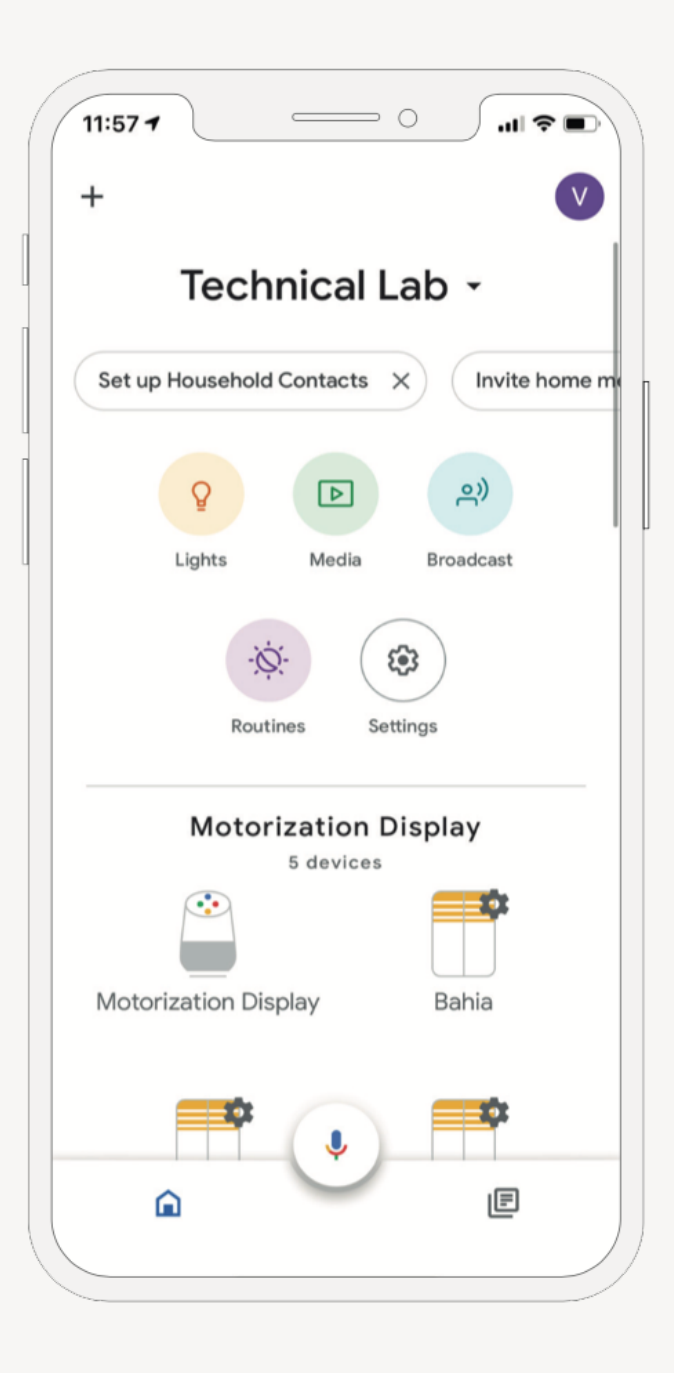

Q

# Robot

Bienvenido a iRobot

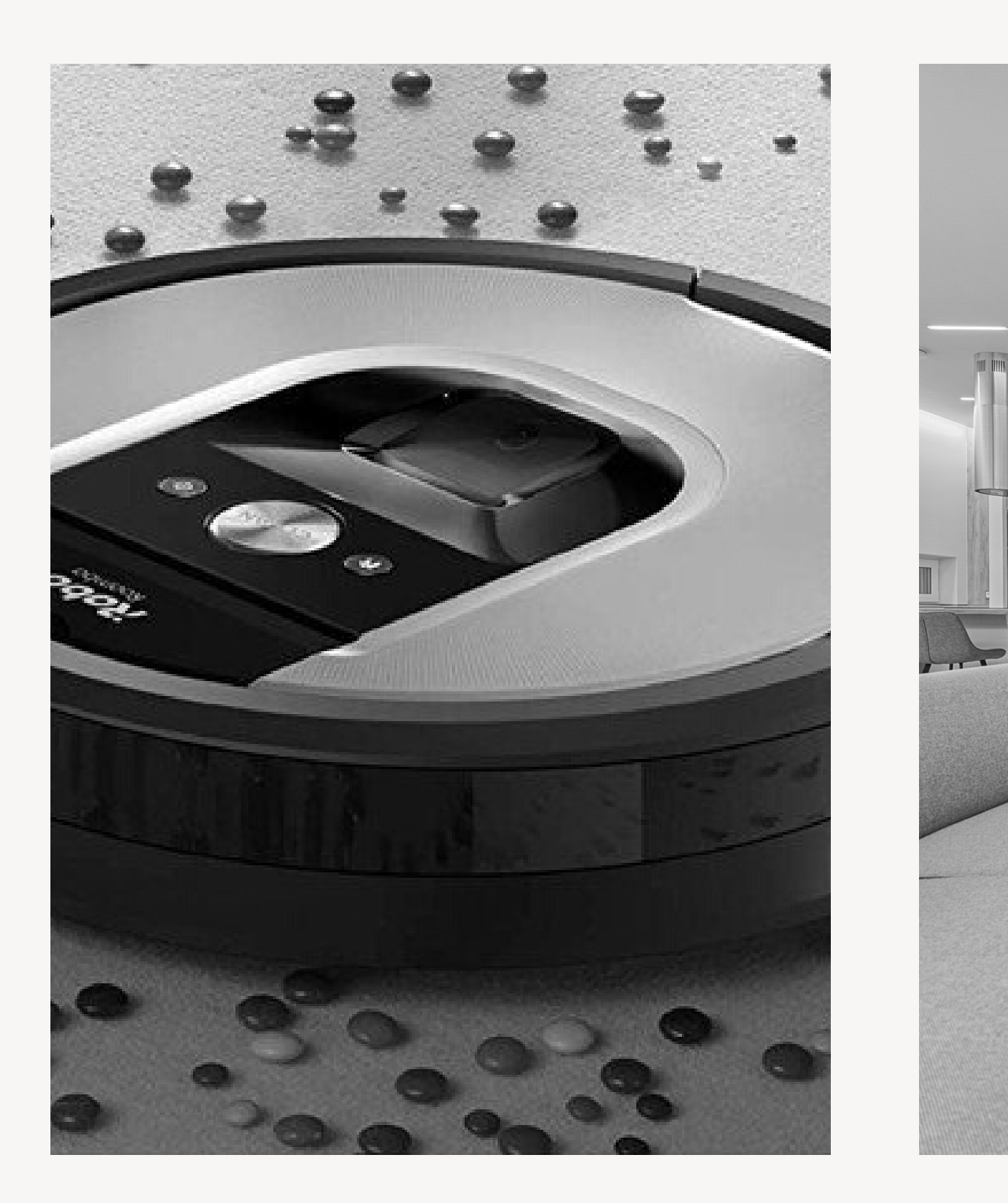

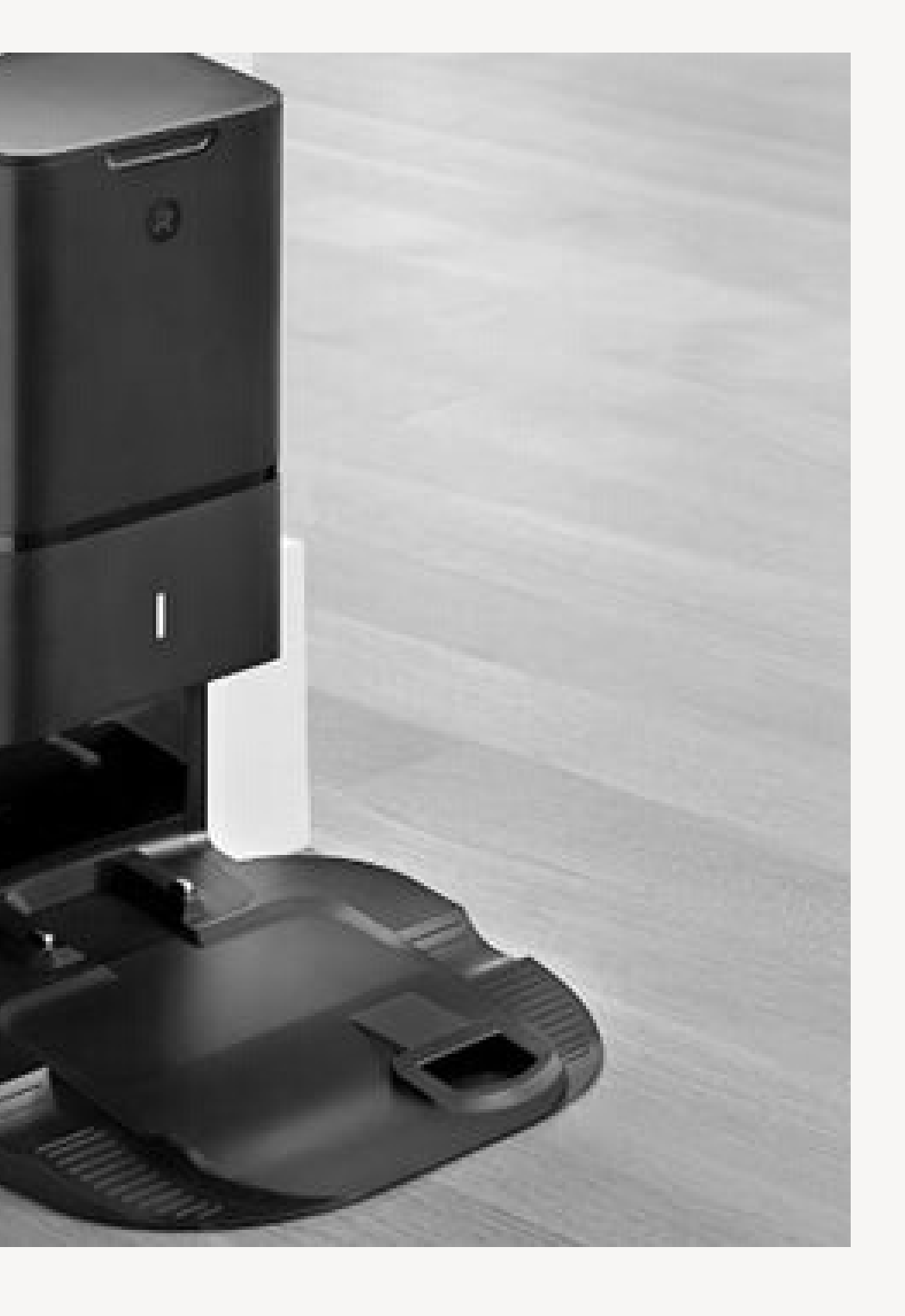

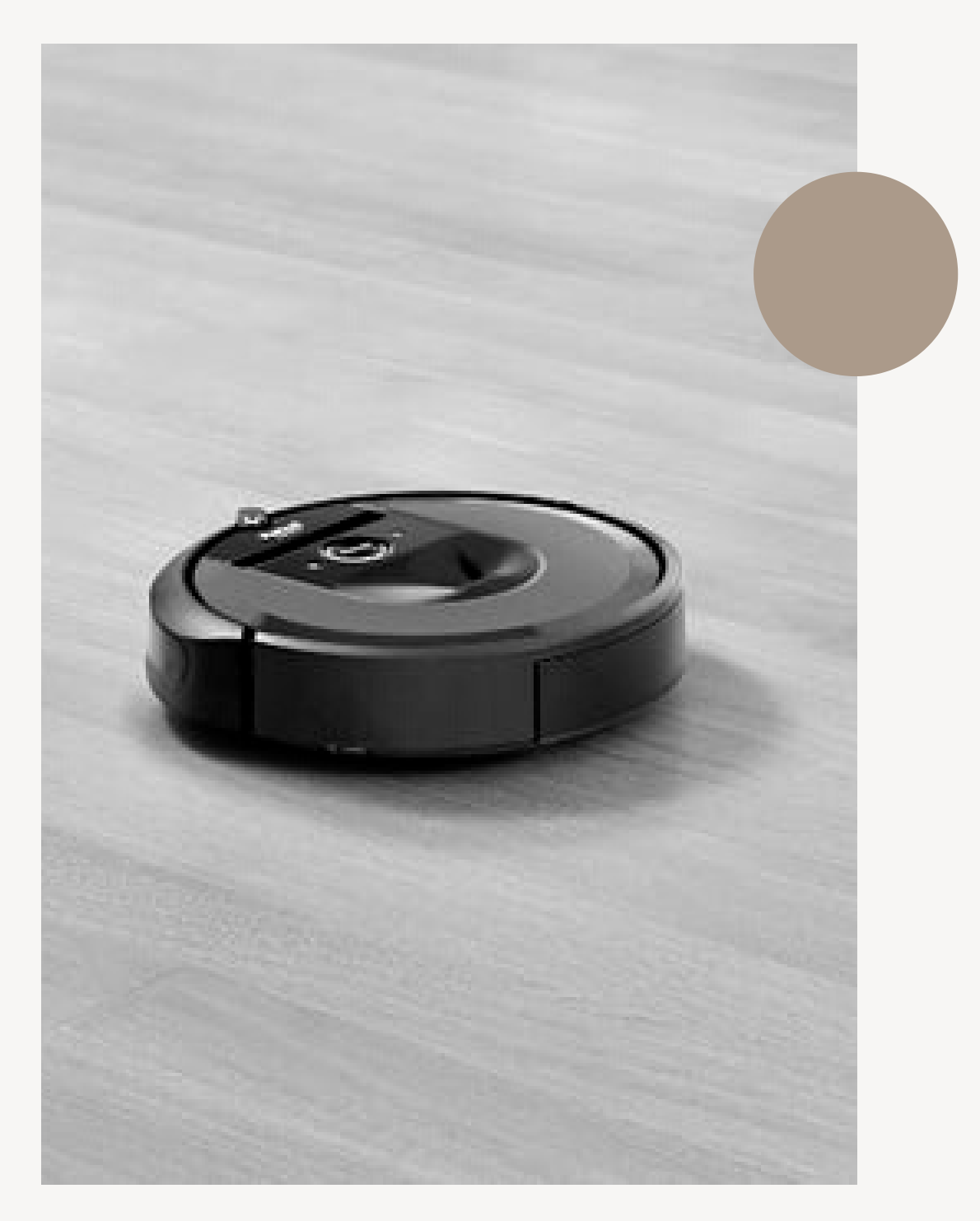

# Irobot i7+

# Paso 1

# Prepara la Home base/ Clean base y Robotina

En un área despejada, coloque la estación de carga Home Base contra una pared en una superficie plana. Conecte un extremo del cable de línea a la Home Base y el otro a un toma de pared. Coloque la Roomba en la home base y asegúrate que, los contactos de carga de metal en la base de inicio coincidan con los que están debajo del robot.

# Paso 2

# Descarga la app iRobot HOME

La aplicación iRobot HOME te permite usar tu Smartphone para ayudarte a tener la mejor experiencia posible con Roomba. Descarga la aplicación iRobot HOME, en el App Store, Google Play, o visitando: iRobot HOME App.

# Paso 3

## Conecta Roomba a tu red Wi-Fi

La aplicación iRobot HOME te guiará a través de la conexión de Roomba a tu red de Wi-Fi. Asegúrate de tener a mano el nombre de tu red Wi-Fi y tu contraseña de Wi-Fi.

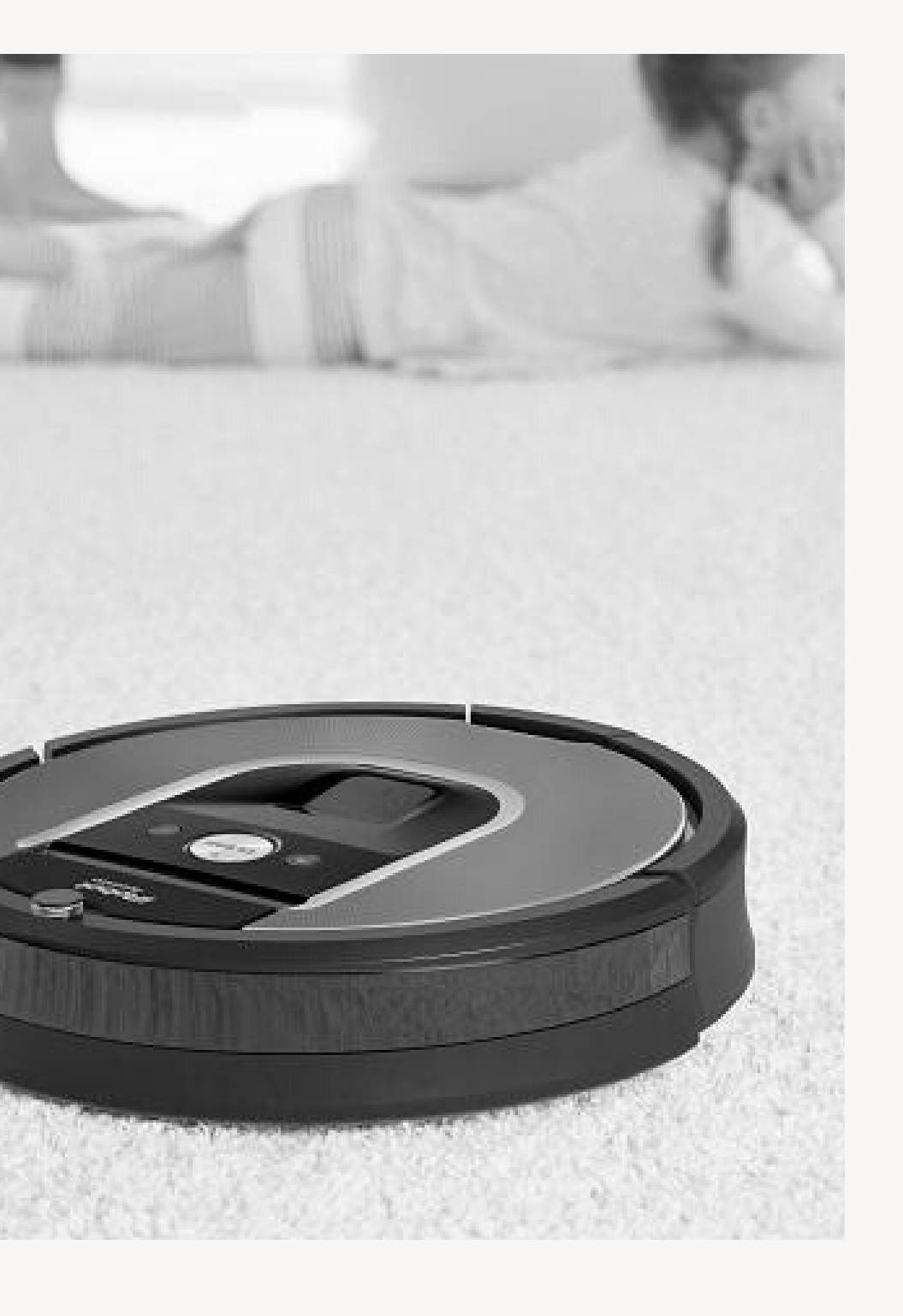

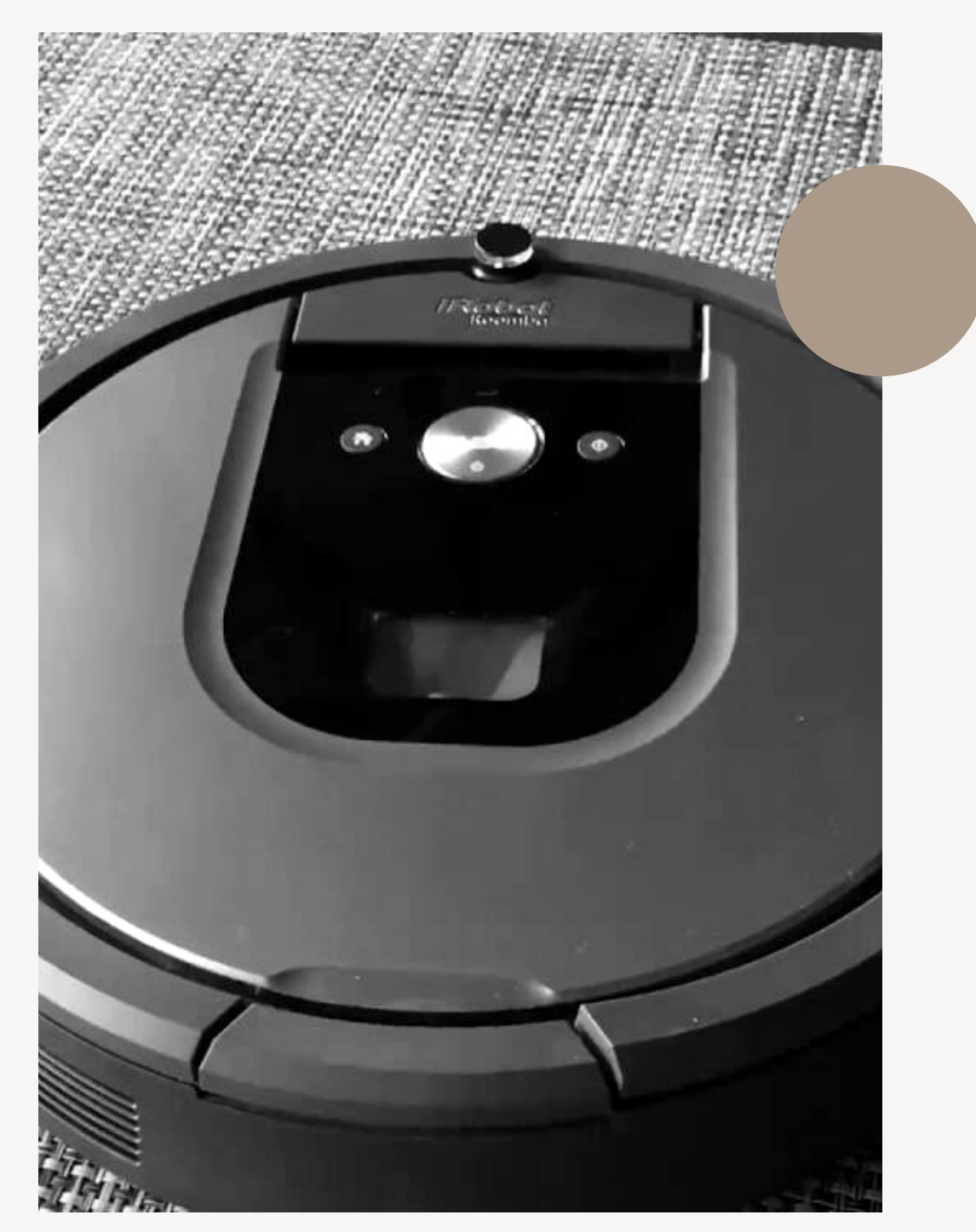

26.

Irobot 960

# Paso 1

### Descarga la app iRobot HOME

La aplicación iRobot HOME te permite usar tu Smartphone para ayudarte a tener la mejor experiencia posible con Roomba. Descarga la aplicación iRobot HOME, en el App Store, Google Play, o visitando: iRobot HOME App. En un área despejada, coloque la estación de carga Home Base contra una pared en una superficie plana. Visita posicionamiento de la base de inicio para optimizar la posición de la Home Base.

# Paso 2

### Conecta Roomba al Wi-Fi

Conecte un extremo del cable de línea a Home Base y el otro a una toma de pared. Retire la bandeja amarilla y la pestaña de tracción de la batería de debajo del robot. Coloque el robot en la Home Base, asegurándose de que los contactos de carga coincidan con los que hay debajo del robot. Siga el proceso de configuración de Wi-Fi. Si se realiza correctamente, escuchara la frase que indica que ya está conectado al Roomba. El icono de Wi-Fi aparecerá en blanco, indicando que Roomba esta listo para usar.

# Paso 3

### Iniciar ciclo de limpieza

El Roomba limpia todo el nivel de su hogar durante un ciclo de limpieza. Si la batería se agota antes de terminar el ciclo de limpieza, el Roomba vuelve automáticamente a la Home Base para recargar. Después de recargar la batería, el Roomba reanuda automáticamente, completando el ciclo de limpieza y vuelve a la base principal. Si no se puede acceder a la base principal, el Roomba no podrá recargarse y volverá a su ubicación inicial y finalizará el ciclo de limpieza. Para comenzar puede pulsar LIMPIAR en la app o puede pulsar LIMPIAR en Roomba una vez para activarlo y, a continuación, pulse LIMPIAR de nuevo para iniciar un ciclo de limpieza.

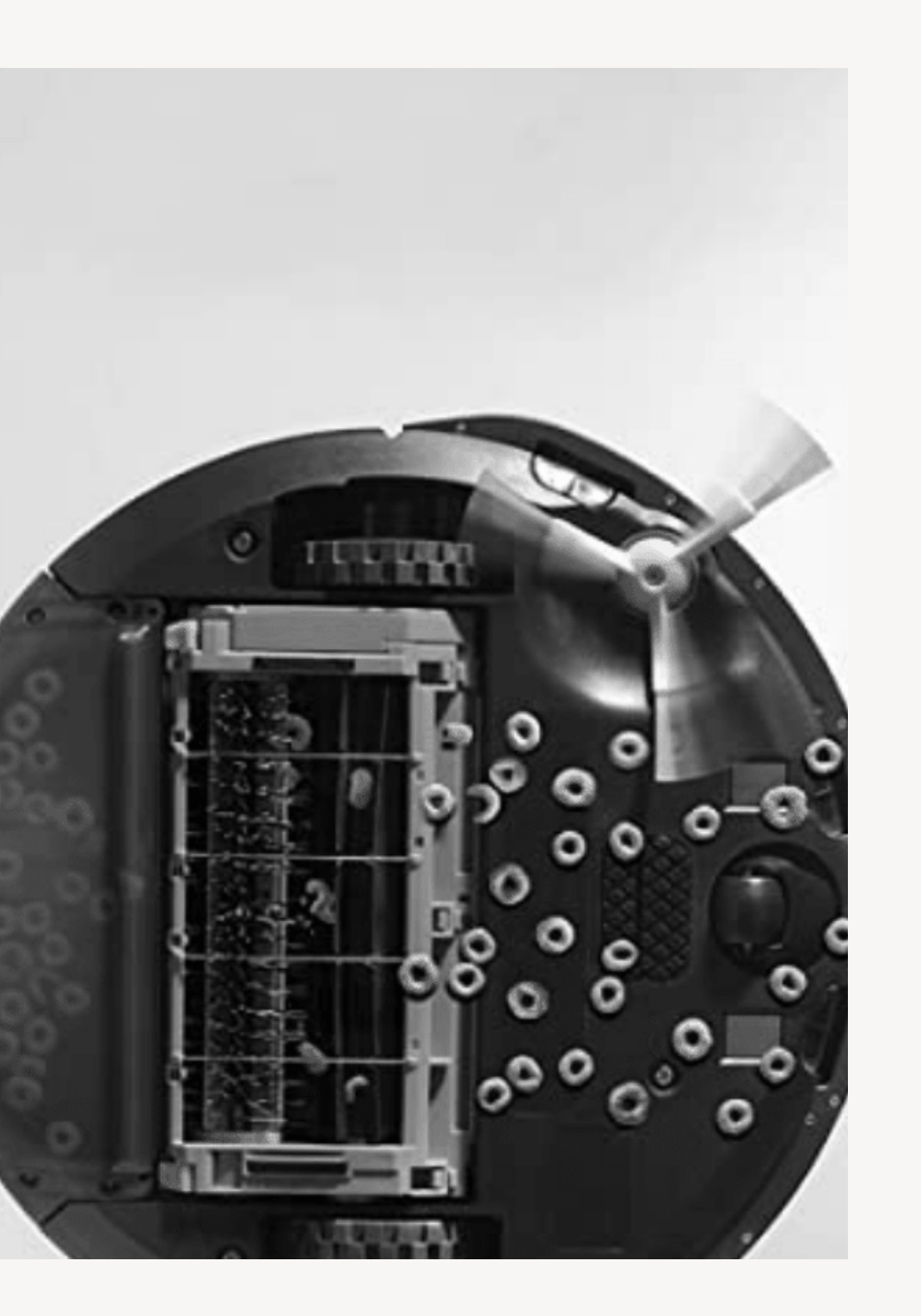

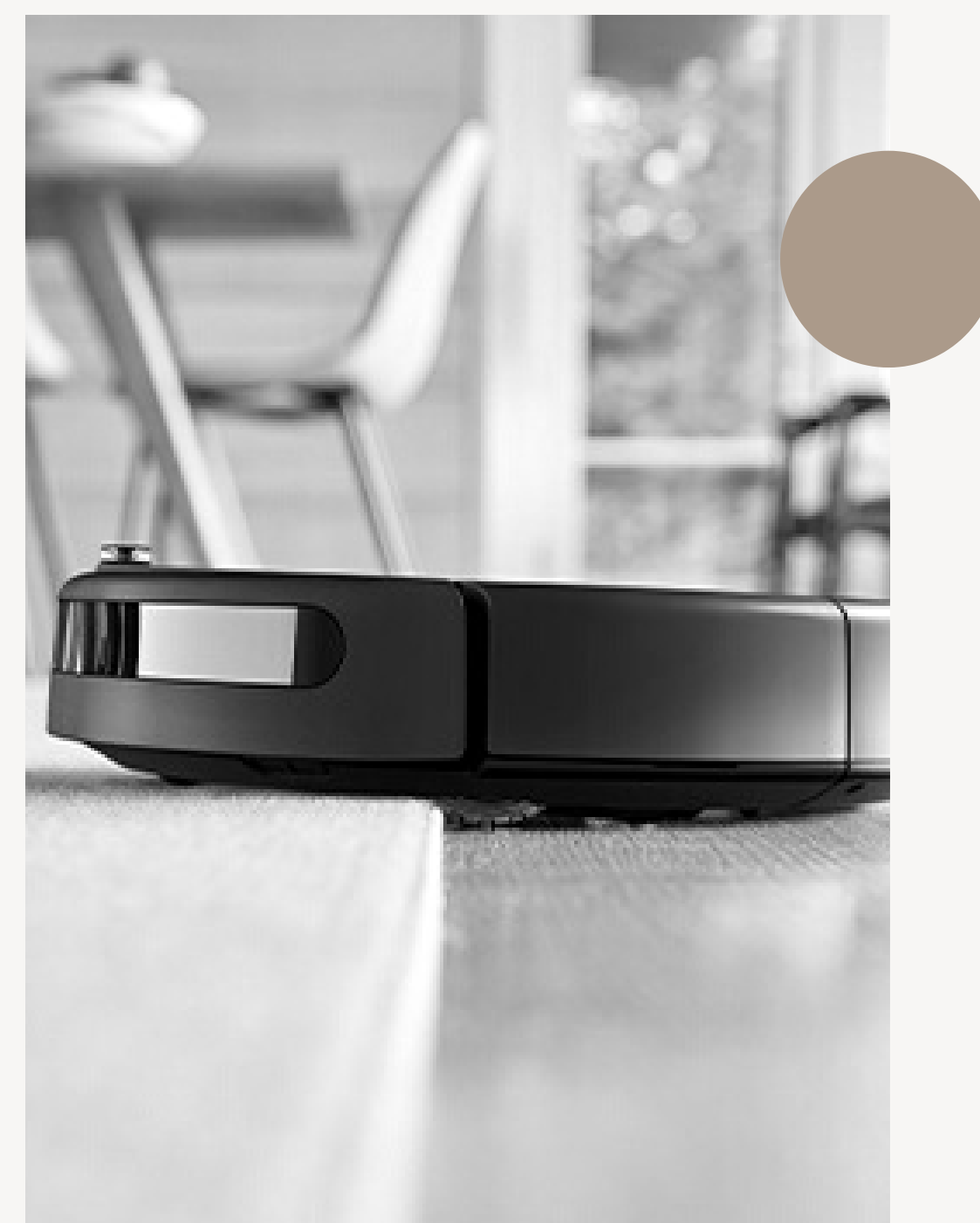

28.

# Irobot 675

# Paso 1

### Descarga la app iRobot HOME

a aplicación iRobot HOME te permite usar tu Smartphone para ayudarte a tener la mejor experiencia posible con Roomba. Descarga la aplicación iRobot HOME, en el App Store, Google Play, o visitando: iRobot HOME App. En un área despejada, coloque la estación de carga Home Base contra una pared en una superficie plana. Visita posicionamiento de la base de inicio para optimizar la posición de la Home Base.

# Paso 2

### Conecta Roomba al Wi-Fi

Conecte un extremo del cable de línea a Home Base y el otro a una toma de pared. Retire la bandeja amarilla y la pestaña de tracción de la batería de debajo del robot. Coloque el robot en la Home Base, asegurándose de que los contactos de carga coincidan con los que hay debajo del robot. Siga el proceso de configuración de Wi-Fi. Si se realiza correctamente, escuchara la frase que indica que ya está conectado al Roomba. El icono de Wi-Fi aparecerá en blanco, indicando que Roomba esta listo para usar.

# Paso 3

### Iniciar ciclo de limpieza

El Roomba limpia todo el nivel de su hogar durante un ciclo de limpieza. Si la batería se agota antes de terminar el ciclo de limpieza, el Roomba vuelve automáticamente a la Home Base para recargar. Después de recargar la batería, el Roomba reanuda automáticamente, completando el ciclo de limpieza y vuelve a la base principal. Si no se puede acceder a la base principal, el Roomba no podrá recargarse y volverá a su ubicación inicial y finalizará el ciclo de limpieza. Para comenzar puede pulsar LIMPIAR en la app o puede pulsar LIMPIAR en Roomba una vez para activarlo y, a continuación, pulse LIMPIAR de nuevo para iniciar un ciclo de limpieza.

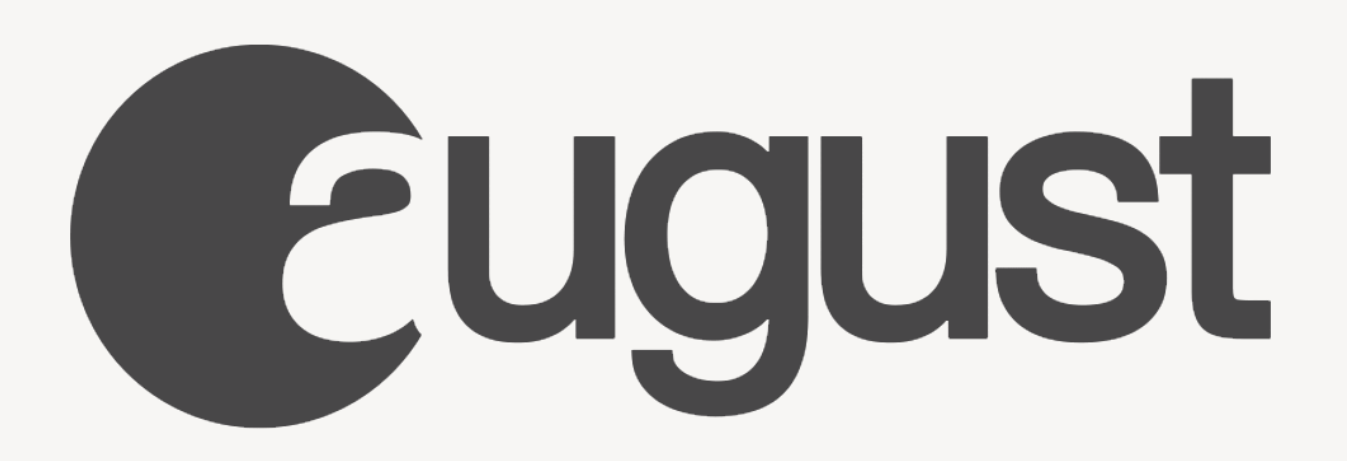

Bienvenido a August

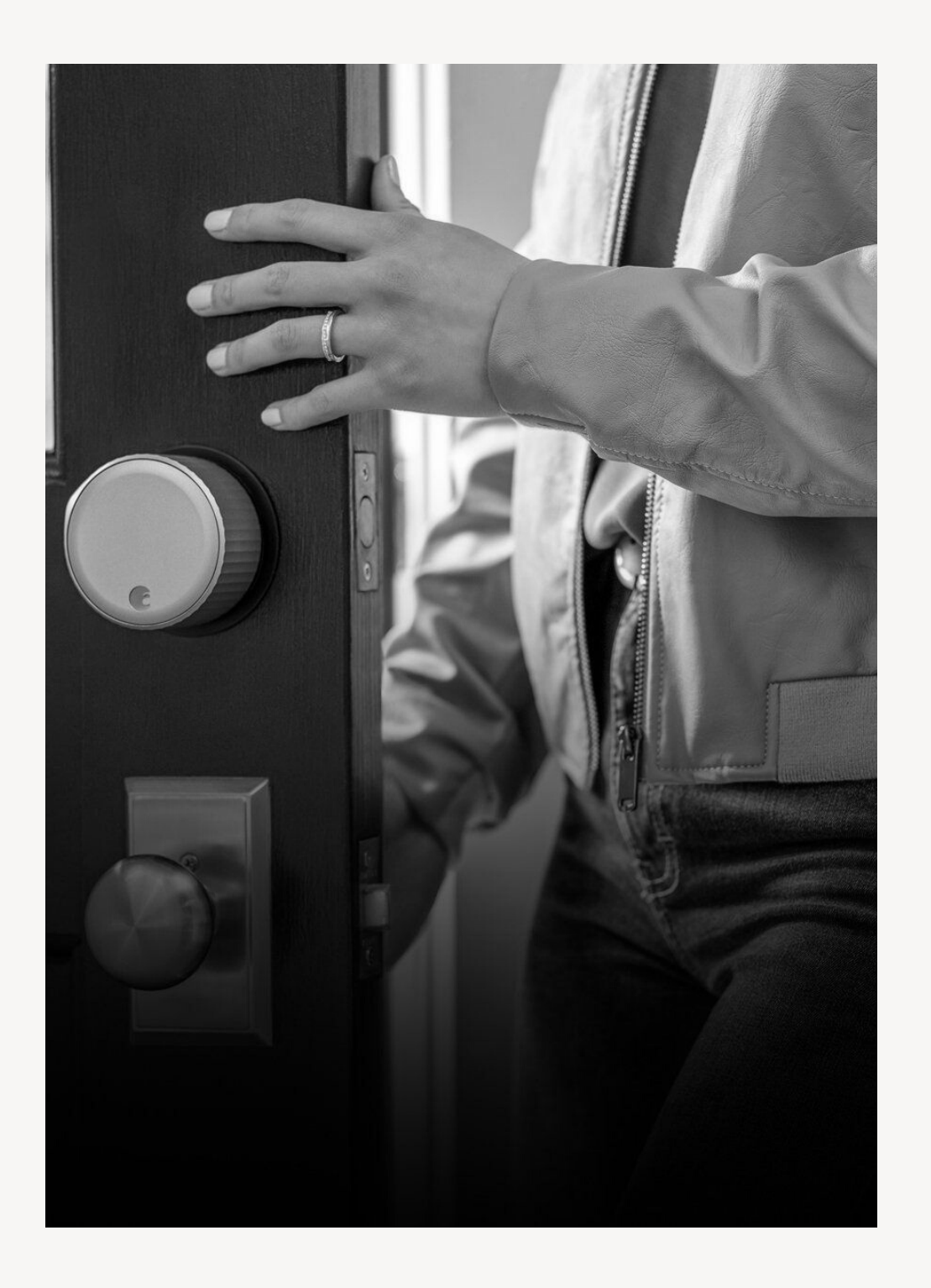

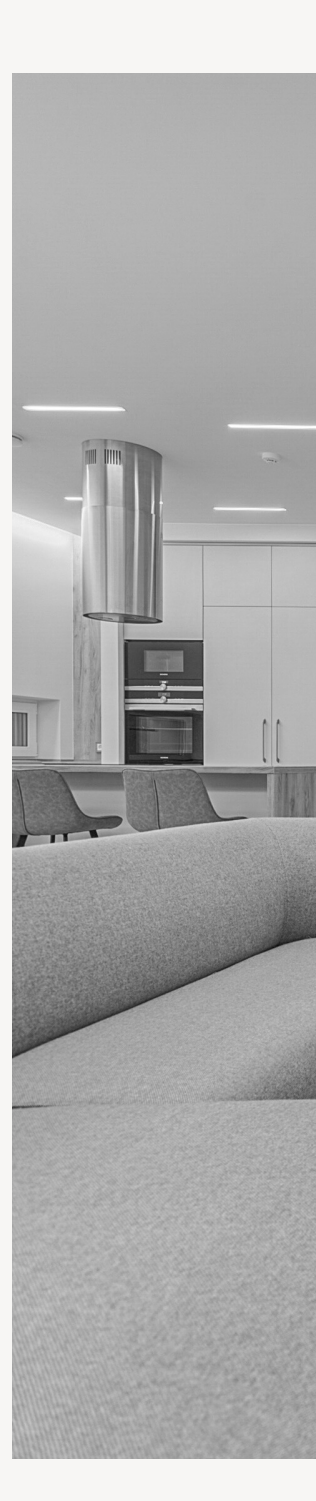

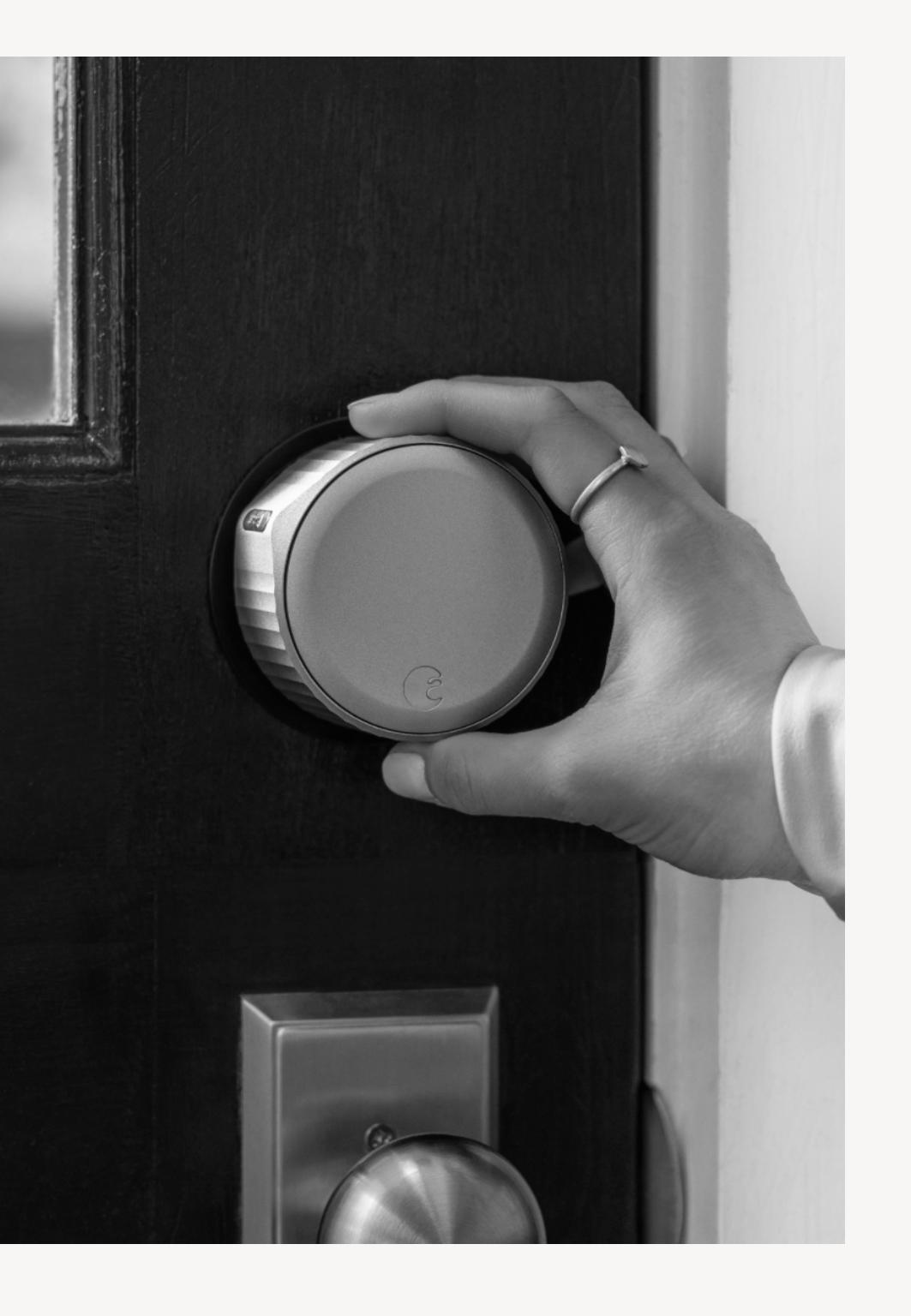

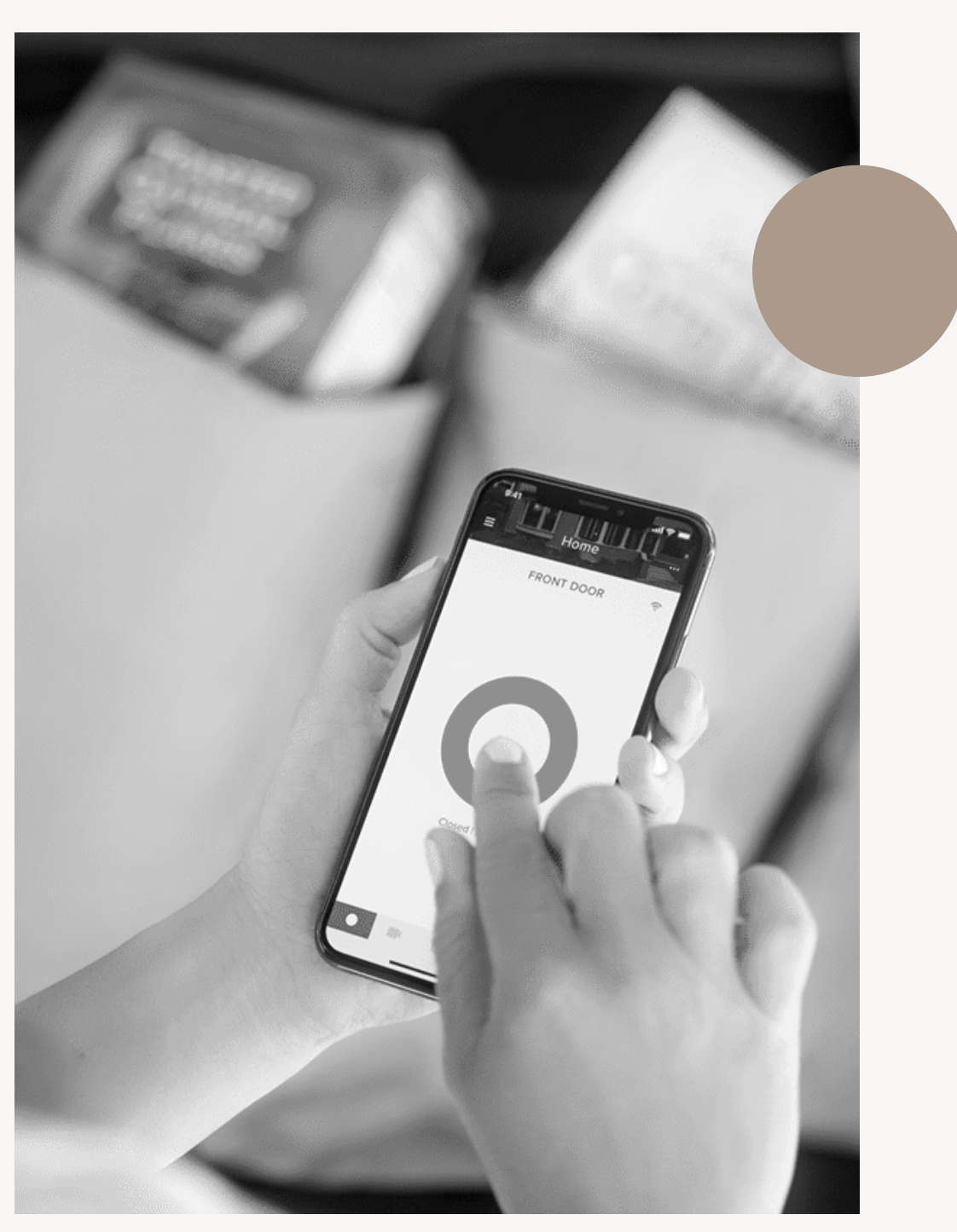

# Smart-Lock 4 WiFi August

# Paso 1

### Descarga la App August

Descarga la aplicación August desde el App Store o Google Play.

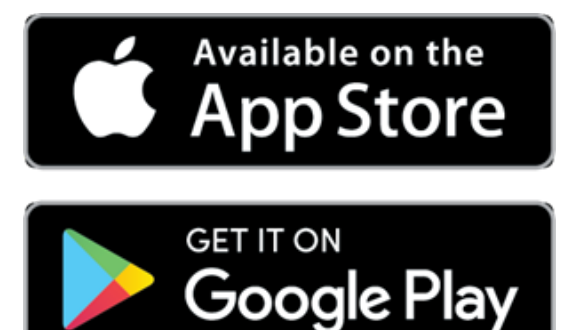

# Paso 2

### Configura el dispositivo

Seleccione <Configurar mi primer dispositivo> y cree su nueva cuenta de August.

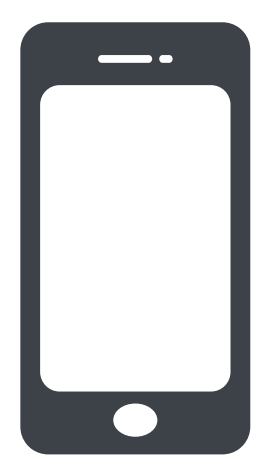

# Paso 3

# Escanea tu código

A continuación, tendrá que escanear el código QR para su bloqueo inteligente. Presione hacia adentro en la 'a' para quitar la cubierta de la batería y voltéelo para revelar su código.

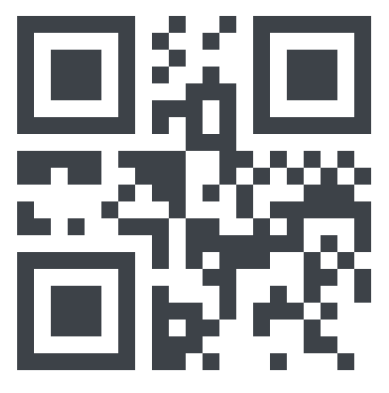

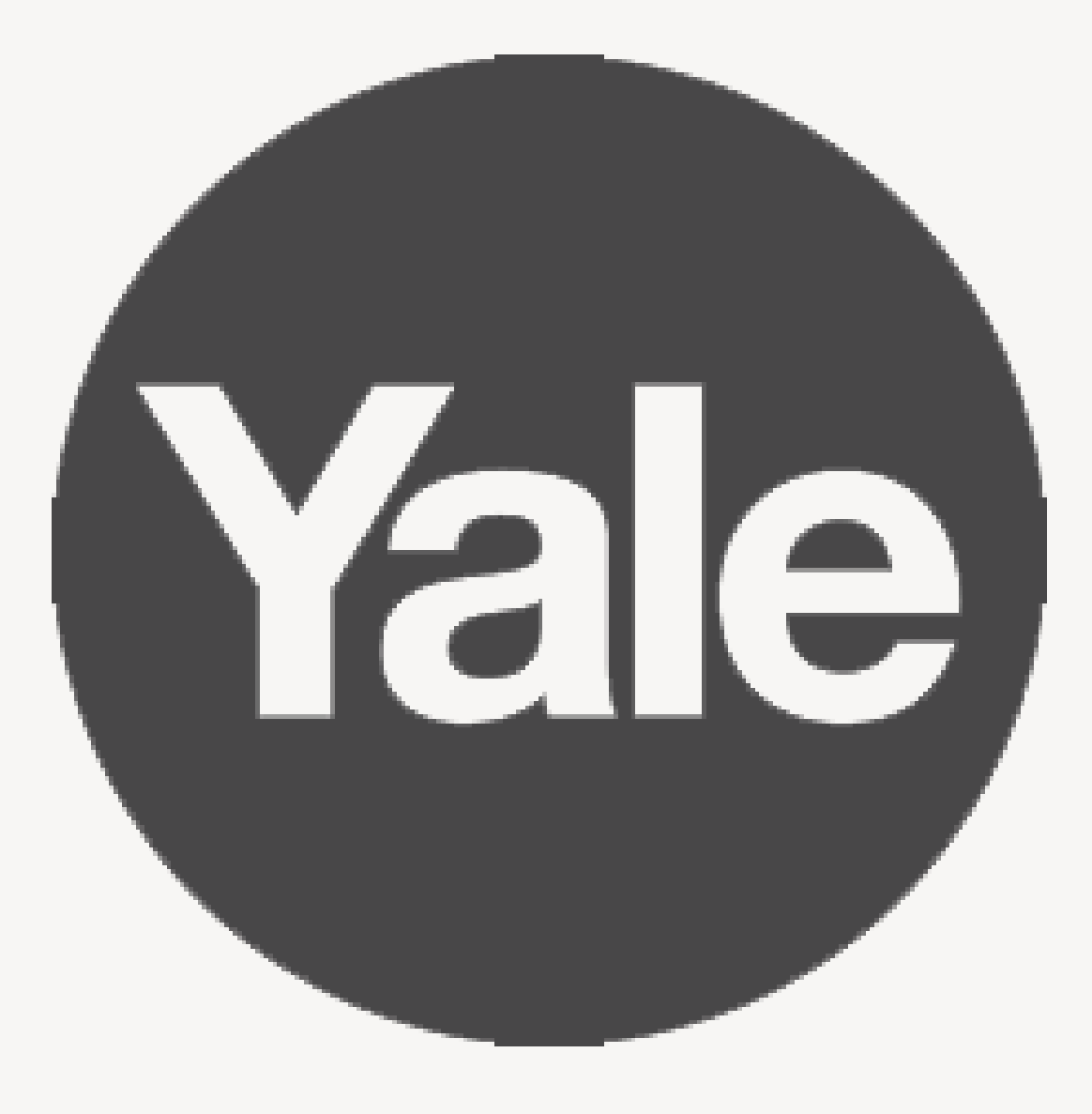

# Bienvenido a Yale

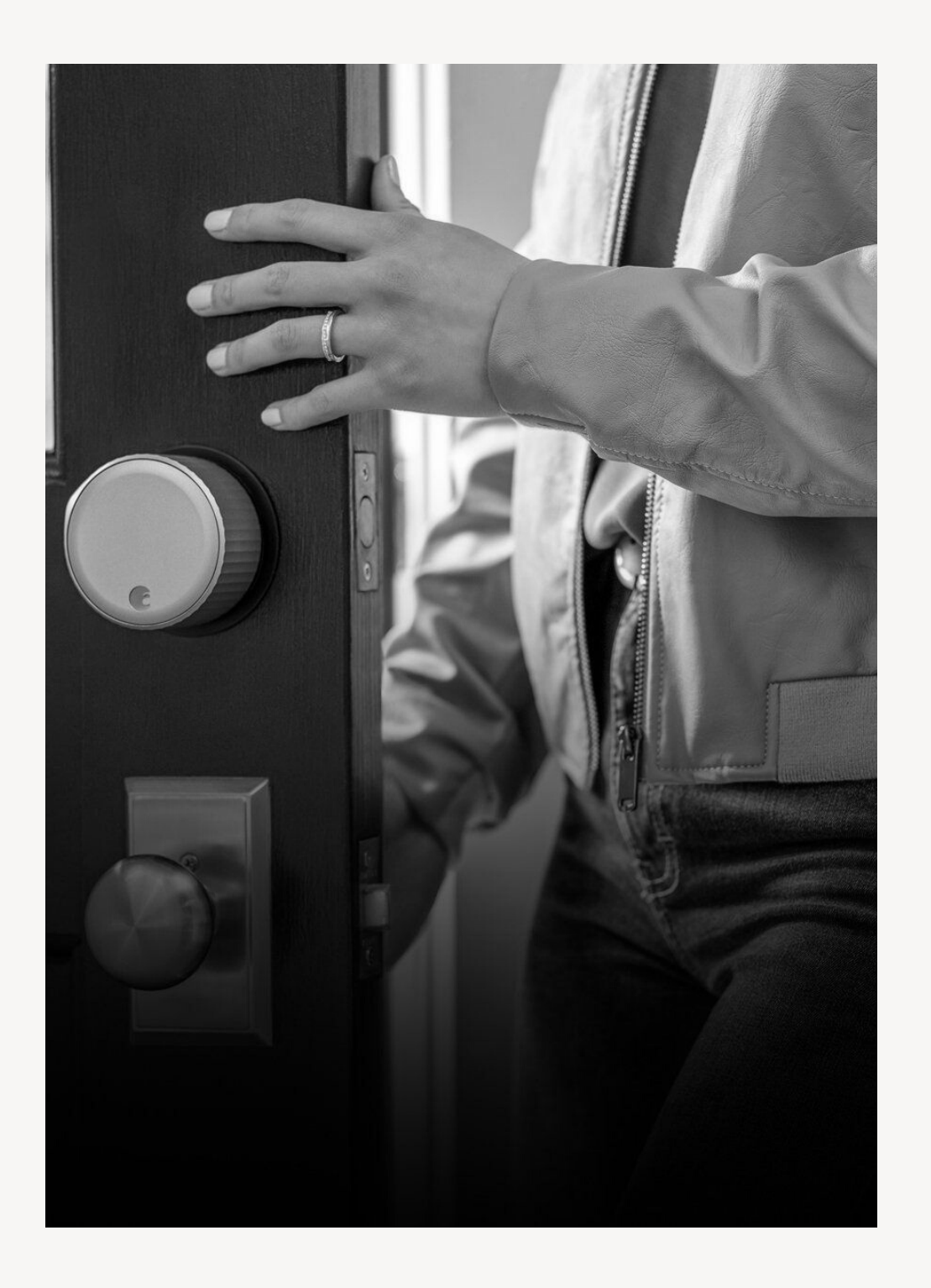

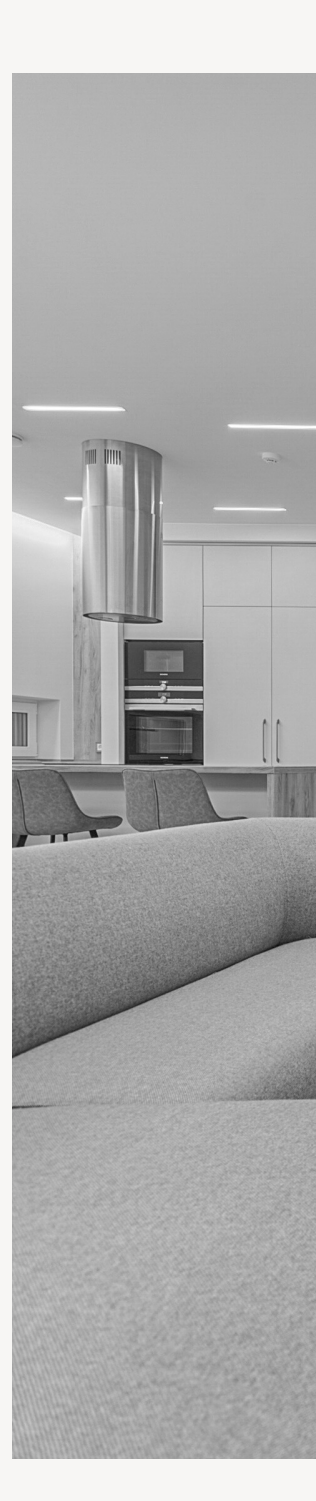

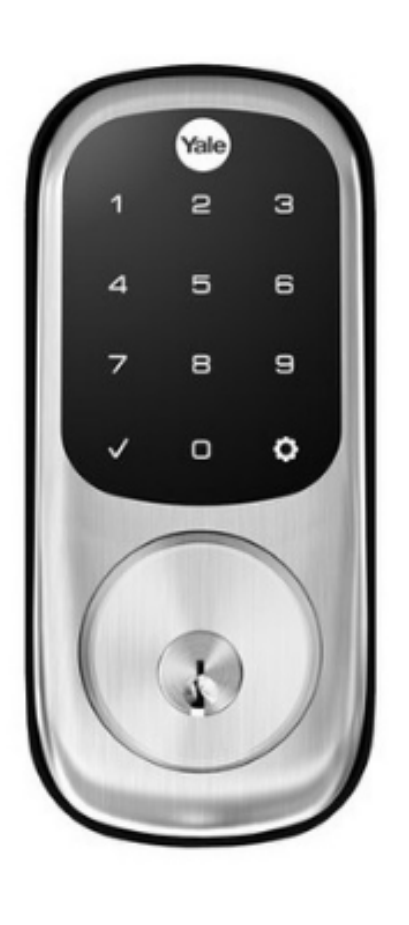

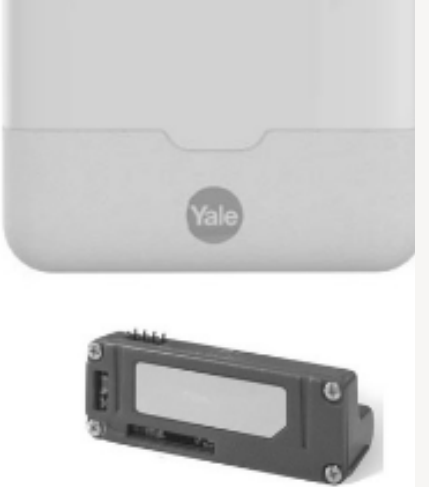

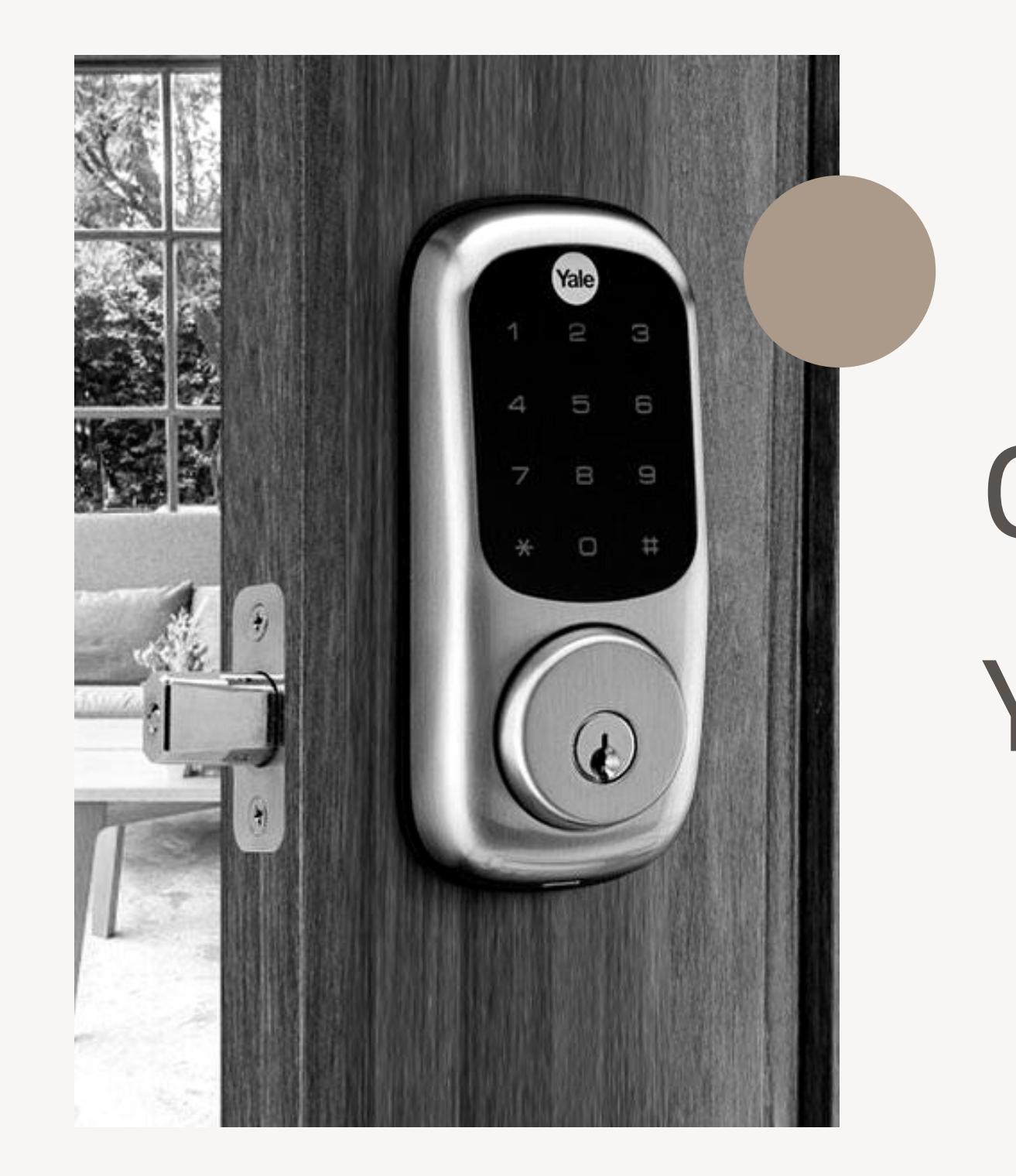

34.

# Chapa Inteligente Yale

# Paso 1

### Registro de clave

Presione R (Botón de registro). Ingrese la clave (4 a 12 dígitos) y presiones R (Botón de registro).

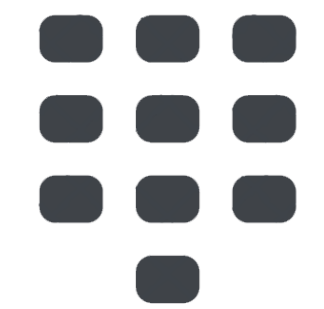

# Paso 2

### Registro de tarjetas

Presione R (Botón de registro). Toque el lector con todas las tarjetas de proximidad de una por una y presione R (Botón de registro).

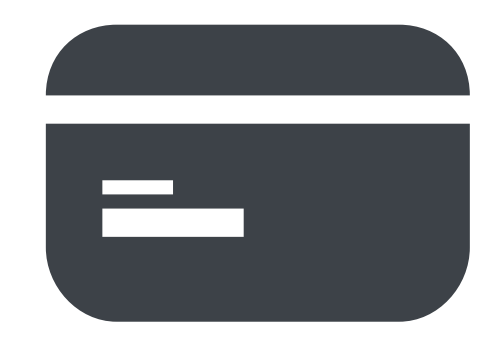

# Paso 3

### Cerrar puerta

Con cierre automático activado, la cerradura se bloqueara cuando la puerta se cierre. Toque el teclado con la palma de la mano

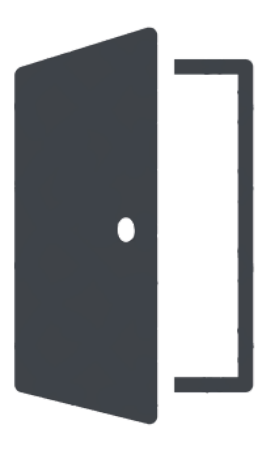

# Paso 4

### Abrir la puerta

Acerque la tarjeta al lector de tarjetas y active la cerradura con la palma de la mano, ingrese el código y toque nuevamente con la palma de la mano.

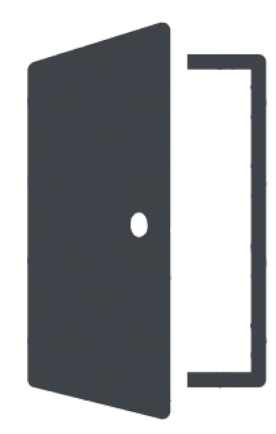

# Paso 5

### Cierre/Apertura desde interior

Desbloquear: active la manija Bloquear: si la cerradura no está ajustada para cierre automático, presione el botón de "forced lock check" dos veces.

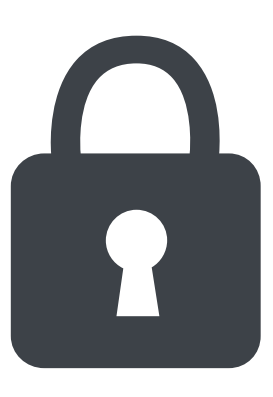

# Paso 6

# Ajuste modo de cierre manual/automático

Bloqueo automático: Presione botón R --> # --> 0 --> 1 --> presione R

Bloqueo manual: Presione botón R --> # --> 0 --> 3 --> presione R

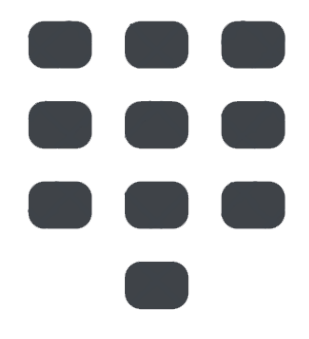

# **Connected living**

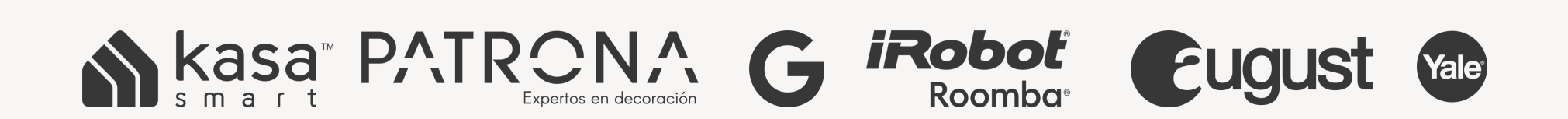

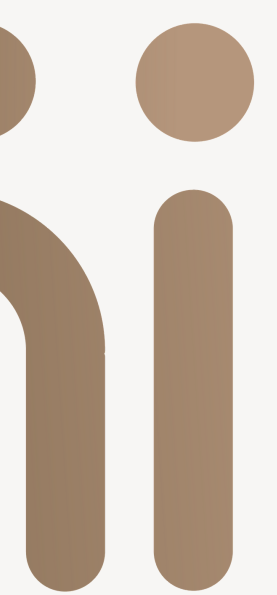